# 

# NaviPlan User Manual: Calculators & Assessments

(Volume II of IV)

#### Copyright and Trade-mark

© Copyright 2013-2014 Advicent LP and its affiliated companies (Advicent). All rights reserved. Advicent<sup>®</sup> and NaviPlan<sup>®</sup> are trade-marks of Advicent.

No part of this publication may be reproduced or transmitted in any form, by any means (electronic, photocopying, recording, or otherwise) without the written permission of Advicent.

Microsoft Word is a registered trade-mark of Microsoft Corporation. Adobe and Acrobat are trade-marks of Adobe Systems Inc. All other product names are the sole properties of their respective owners.

#### Software Licence

This publication is intended for use by authorized licencees of Advicent's proprietary NaviPlan software described herein. This publication does not grant any licence or right to use of the software, and use of the software or this publication is prohibited by anyone who is not an authorized licencee. All licences, rights, and restrictions on use of the software are governed by a separate licence agreement.

#### Disclaimer

The software described in this publication is designed to allow a financial planner to demonstrate and evaluate various strategies in order to achieve a client's financial goals. It is licenced to authorized licencees on the understanding that Advicent is not engaged in rendering legal, accounting, or other professional advice and, if any such advice is required, the services of a competent professional person should be obtained.

Advicent has engaged lbbotson Associates, Inc., a wholly owned subsidiary of Morningstar, Inc., to develop proprietary asset allocation tools for educational purposes. Ibbotson has granted to Advicent a licence for use thereof.

Canadian version

11/07/2014

# Contents

| Contents 1                                  |
|---------------------------------------------|
| Chapter 1: Using this manual                |
| NaviPlan User Manual Series                 |
| Conventions                                 |
| NaviPlan Resources                          |
| Partner Support                             |
| Chapter 2: Using the calculators            |
| Opening a calculator                        |
| Managing calculators                        |
| Reviewing and printing calculator results   |
| Inflation calculators                       |
| Cost of Living calculator                   |
| Purchasing Power calculator                 |
| Inflation History calculator                |
| Historical Returns calculator               |
| Goals calculators                           |
| Retirement calculators                      |
| Major purchase calculators                  |
| Education calculators                       |
| Insurance calculators                       |
| Retirement Required Savings calculator      |
| Retirement Available Savings calculator     |
| Retirement Capital Required                 |
| Retirement Capital Available                |
| Major Purchase Required Savings calculator  |
| Major Purchase Available Savings calculator |
| Education Savings calculator                |

| Life Insurance calculator                        |
|--------------------------------------------------|
| Critical Illness calculator                      |
| Non-registered calculators                       |
| Capital Growth calculator                        |
| Regular Investments calculator                   |
| Payout Duration calculator                       |
| Indexed Payout calculator                        |
| Registered calculators                           |
| RRIF Payout calculator                           |
| LRIF Payout calculator                           |
| LIF Payout calculator                            |
| Life Annuity Payout calculator                   |
| Term Annuity Payout calculator                   |
| RRSP Savings calculator                          |
| Other calculators                                |
| RRSP vs. Mortgage calculator                     |
| Leverage vs. Savings calculator44                |
| Loan Comparison calculator                       |
| Mortgage Comparison calculator                   |
| TFSA Savings & Comparison calculator             |
| Chapter 3: Entering Financial Assessments        |
| Selecting modules to assess                      |
| Enter inflation, tax, and historical assumptions |
| Modelling the current financial picture          |
| Assessing retirement needs                       |
| Simple retirement mode                           |
| Detailed retirement mode                         |
| Entering non-registered account information      |
| Entering RRSP/RRSP spousal account information   |

|     | Entering TFSA account information                                                     | . 60 |
|-----|---------------------------------------------------------------------------------------|------|
|     | Entering defined contribution information                                             | .61  |
|     | Entering LIRA information                                                             | 62   |
|     | Setting up the conversion of registered plans to retirement income funds              | . 63 |
|     | Converting an RRSP or spousal RRSP to a RRIF                                          | . 64 |
|     | Converting the plan to an annuity (applies to all registered plan types except RESPs) | 65   |
|     | Converting a defined contribution pension plan or a LIRA to a LIF                     | . 66 |
|     | Determining whether the retirement goal is achievable                                 | 67   |
|     | Directing additional monthly savings to account types                                 | . 67 |
| ļ   | Assessing education needs                                                             | 68   |
| ļ   | Assessing major purchase needs                                                        | . 70 |
| ļ   | Assessing insurance needs                                                             | 72   |
| ļ   | Analyzing Life Insurance needs with the Life Insurance Quick Assessment               | 74   |
| ١   | /iewing results                                                                       | 76   |
| Cha | apter 4: Entering Asset Allocation Assessments                                        | . 77 |
| ι   | Jsing predefined asset allocation                                                     | 78   |
|     | Overriding the investor profile                                                       | 78   |
|     | Customizing the asset mix using the Weightings feature                                | 79   |
|     | Customizing the asset mix using the Optimize feature                                  | 80   |
| ι   | Jsing user-defined asset allocation                                                   | 82   |
|     | Defining the clients' investor profile using user-defined asset allocation            | . 84 |
|     | Modifying asset allocation settings for the plan                                      | 84   |
|     | Selecting the clients' investor profile                                               | . 84 |
|     | Modifying the suggested asset mix                                                     | 85   |
| E   | Intering account information                                                          | 86   |
|     | Searching for asset class weightings                                                  | . 87 |
|     | Entering holdings                                                                     | 87   |
|     | Entering return rates                                                                 | 88   |
|     | Converting a registered account to an annuity                                         | . 89 |

| Comparing the current portfolio and suggested asset mix | 90   |
|---------------------------------------------------------|------|
| Viewing results                                         | 91   |
| Chapter 5: Client Reports                               | 92   |
| Generating a client report                              | . 93 |
| Creating report templates                               | 94   |
| Using the Client Report Monitor                         | 95   |
| Index                                                   | 97   |

# Chapter 1: Using this manual

The NaviPlan user manual series includes all the instructions you need to use NaviPlan effectively. This chapter will help you use all the manuals in this series. More manuals are available on the Learning Centre.

In this chapter:

## NaviPlan User Manual Series

NaviPlan user manuals are organized by the tasks you can accomplish in each level. If you are a new NaviPlan user, start with the *Introduction* user manual.

| User manual                                                   | Tasks covered                                                                                                    |
|---------------------------------------------------------------|----------------------------------------------------------------------------------------------------|
| Introduction                                                  | <ul> <li>Setting up user preferences.</li> <li>Creating and managing client engagements.</li> <li>Determining which assessment or plan level to select.</li> <li>Using NaviPlan workflow.</li> </ul>                                                                                                   |
| Calculators and Assessments                                   | <ul> <li>Using calculators to model specific aspects of your clients' finances.</li> <li>Assessing your clients' current financial situation.</li> <li>Entering account information.</li> <li>Determining your clients' investor profile.</li> </ul>                                                   |
| Level 1 and Level 2 Plans –<br>Entering client data and goals | <ul> <li>Entering financial planning assumptions.</li> <li>Entering detailed net worth, cash flow, and insurance information.</li> <li>Adding holdings to accounts.</li> <li>Entering saving and redemption strategies.</li> <li>Entering client goals.</li> <li>Generating client reports.</li> </ul> |
| Level 1 and Level 2 Plans –<br>Analyzing client goals         | <ul> <li>Analyzing your clients' goals using Scenario Manager.</li> <li>Conducting detailed cash flow and net worth analyses.</li> <li>Generating Monte Carlo simulations.</li> <li>Creating goal scenarios.</li> <li>Generating client reports.</li> </ul>                                            |

### Conventions

This user manual uses the following conventions.

- The names of items on the screen are bolded and italicized. For example, the *Clients* page opens.
- The names of items that you must select, click, or enter appear in bold. For example, select Recommended, and then click OK.
- To help you navigate through the application, locations are separated by en dashes (–). For example, Enter Financial Data section *Net Worth* category *Accounts* page.

| NaviPlan® Premium                  |                    |                   |             |              |           |     |                  |                        |
|------------------------------------|--------------------|-------------------|-------------|--------------|-----------|-----|------------------|------------------------|
| Client Information     Client List | Net Worth          |                   |             |              |           |     |                  |                        |
| CI- 17 C                           | Assets/Liabilities | Accounts Ho       | lding Compa | nies         | Asset Cla | ass | Neightings <     | $\left  \right\rangle$ |
| Section                            | Enter new account  | ts, define how    |             |              |           | and | d edit investmen | t inco                 |
| Plan List                          | To edit investment | t income earne    | Pa          | ige          |           | In  | on-registered ac | coun                   |
| Modules                            | Previously Incurre | ed Investment Act | ivity       |              |           | -   | -                |                        |
| Assumptions                        |                    |                   |             |              |           |     |                  |                        |
| Asset Allocation                   | Registered a       | nd Non-Regis      | stered Ac   | cou          | nts       |     |                  |                        |
| ▼ Enter Financial Data             | Category           |                   |             |              |           |     |                  |                        |
| Net Worth                          | · · · · ·          | ccount Typ        | e           |              | wner      |     | Market Value     | Co                     |
| Cash Flow                          | John's RRSP        | RRSP              |             | <b>۲</b>   J | ohn       | ۲   | \$50,00          | ו                      |
| Strategies                         | Joint Savings      | Non-Regist        | ered        | ∽ ]]         | oint      | *   | \$50,00          | ][                     |
| Insurance Coverage                 | Jane's RPP         | RPP - mone        | y purchase  | ~ ]          | ane       | ¥   | \$25,00          | ז                      |
| Tax Details                        |                    |                   |             |              |           |     |                  |                        |
| <ul> <li>Set Goals</li> </ul>      | Goal Funding       |                   |             |              |           |     |                  |                        |
| Retirement                         |                    |                   |             |              |           |     |                  |                        |

Enter Financial Data section – Net Worth category – Accounts page

To help you use this manual, please note the following abbreviations and graphics:

- AA Refers to the Asset Allocation Assessment.
- FA Refers to the Financial Assessment.
- Level 1 Indicates that the step or paragraph applies to Level 1 Plans only.
- Level 2 Indicates that the step or paragraph applies to Level 2 Plans only.
- A. Tax Indicates that the step or paragraph only applies when you are using the Average Tax method.
- D. Tax Indicates that the step or paragraph only applies when you are using the Detailed Tax method.

### NaviPlan Resources

Advicent provides several resources to help you use NaviPlan. The following table shows some of the resources available and where to find them.

| Advicent<br>resource                   | Description and location                                                                                                    |
|----------------------------------------|----------------------------------------------------------------------------------------------------|
| Help                                   | The quickest way to get information about any item within NaviPlan is to use the application Help. To access Help, select <b>NaviPlan Help</b> from the <i>Help &amp; Resources</i> menu. Help includes a glossary of terms. |
| Functional<br>documents                | Functional documents explain NaviPlan functionality, underlying assumptions, and results calculations. You can access functional documents from the <u>NaviPlan Learning</u><br><u>Centre</u> .                              |
| Quick<br>Reference<br>Guides<br>(QRGs) | Quick Reference Guides are designed to get you started with a particular workflow in NaviPlan. You can access QRGs from the NaviPlan Learning Centre.                                                                        |
| User<br>Manuals                        | You can also access other user manuals in this series . You can access manuals from the NaviPlan Learning Centre.                                                                                                    |
| Help<br>Videos                         | Help videos are designed to give you an overview of each section in NaviPlan. You can access help videos from the NaviPlan Learning Centre.                                                                                  |

### Partner Support

Contact us by telephone at

(888) 692-3474 (Monday–Thursday, 7:30 a.m.–6 p.m. central time) (Friday, 7:30 a.m.-5:00p.m. central time)

Contact us by email at

support@advicentsolutions.com

# Chapter 2: Using the calculators

For a quick snapshot of your clients' current financial situation, future goals, and objectives, use the calculators in NaviPlan. To develop a general needs analysis or for more detailed planning, use the assessment or plan types.

In this chapter:

| Opening a calculator                        |
|---------------------------------------------|
| Managing calculators                        |
| Reviewing and printing calculator results   |
| Inflation calculators14                     |
| Cost of Living calculator                   |
| Purchasing Power calculator                 |
| Inflation History calculator                |
| Historical Returns calculator               |
| Goals calculators                           |
| Retirement calculators                      |
| Major purchase calculators                  |
| Education calculators                       |
| Insurance calculators                       |
| Retirement Required Savings calculator      |
| Retirement Available Savings calculator     |
| Retirement Capital Required                 |
| Retirement Capital Available                |
| Major Purchase Required Savings calculator  |
| Major Purchase Available Savings calculator |
| Education Savings calculator                |
| Life Insurance calculator                   |
| Critical Illness calculator                 |
| Non-registered calculators                  |
| Capital Growth calculator                   |
| Regular Investments calculator   32         |

| Payout Duration calculator           | 33 |
|--------------------------------------|----|
| Indexed Payout calculator            |    |
| Registered calculators               |    |
| RRIF Payout calculator               |    |
| LRIF Payout calculator               |    |
| LIF Payout calculator                |    |
| Life Annuity Payout calculator       |    |
| Term Annuity Payout calculator       |    |
| RRSP Savings calculator              |    |
| Other calculators                    |    |
| RRSP vs. Mortgage calculator         |    |
| Leverage vs. Savings calculator      |    |
| Loan Comparison calculator           |    |
| Mortgage Comparison calculator       |    |
| TFSA Savings & Comparison calculator | 47 |

### Opening a calculator

To save the calculator details for later use, you must open the client file first, and then open the calculator. This means that the calculator must be opened from within a client file in order to be saved.

To open a calculator, follow these steps:

From any page in the application once you have opened a client file, go to the *Quick Actions* menu in the upper-right corner of the window, select *Calculators*, and then choose a calculator.
 OR

Go to the *Plan Management* section – *Plan List* category – *Plans* page and click **New**. Select the **Calculator** option, and then select a calculator from the menu.

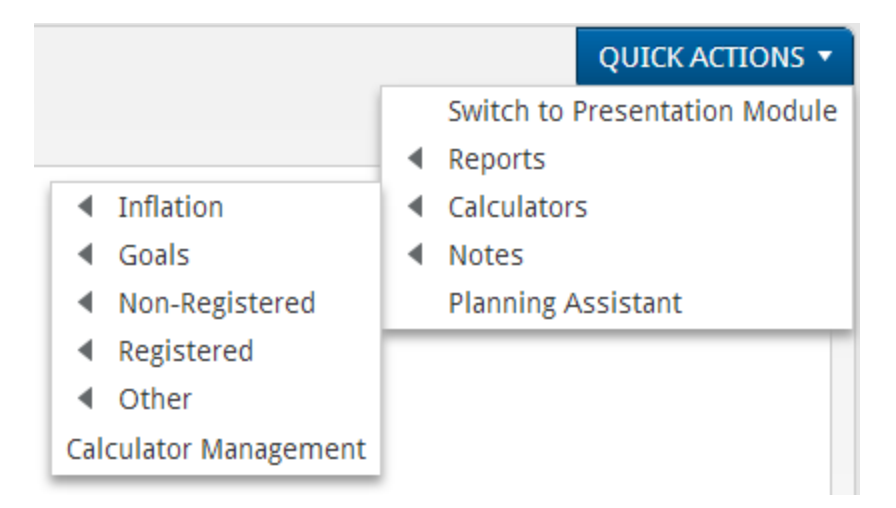

Quick Actions menu (displaying the Calculators sub-menu)

2. To open a previously saved calculator, select it from the menu on the *Plans* page.

### Managing calculators

NaviPlan allows you to manage multiple calculators in a client file. You can create, open, duplicate, and delete calculators in the *Calculator Management* dialog box.

To manage multiple calculators, in an open client file, go to the *Calculators* menu, and then select Calculator Management.

| Calculator Ma      | nagement 🕜 🛪         |
|--------------------|----------------------|
| Calculators        |                      |
| NEW 🔻 🗁 OPEN       | 🗈 Duplicate 🗱 Delete |
| Description Type   | Modified Date        |
| Retirement Retirem | ent Required Savings |
|                    |                      |
|                    |                      |
|                    |                      |
|                    |                      |
|                    | CLOSE                |

Calculators menu – Calculator Management – Calculator Management dialog box

| То                          | Do this                                                                                                    |
|-----------------------------|----------------------------------------------------------------------------------------------------|
| Create a new<br>calculator  | Click <b>New</b> , and then select a calculator. Enter the required data, and then click <b>OK</b> .                                           |
| Open an existing calculator | Select a calculator to open, and then click <b>Open</b> , or click the link for the calculator you want to open.                               |
| Duplicate a<br>calculator   | Select the calculator you want to duplicate, and then click <b>Duplicate</b> .<br>Note: The <i>Inflation</i> calculators cannot be duplicated. |
| Delete a calculator         | Select the calculator you want to delete, and then click <b>Delete</b> .                                                                       |

### Reviewing and printing calculator results

After entering the clients' information, in most of the calculators the calculator results appear under **Analysis Results** on the **Details** tab in the **<calculator>** dialog box.

| etails Reports                  |                                                                                                    |                                                          |                                                                                                    |
|---------------------------------|----------------------------------------------------------------------------------------------------|----------------------------------------------------------|----------------------------------------------------------------------------------------------------|
| Jse this calculator to determin | e the amount of monthly savings required to meet yo                                                       | our desired retirement income needs.                     |                                                                                                    |
| Retirement Informatio           | n                                                                                                    | Assumptions                                              |                                                                                                    |
| Description                     | Retirement Required                                                                                       | Initial Investment                                       | \$0                                                                                                    |
| Annual Income Needs (paid m     | ionthly)                                                                                                  | Average Tax Rate                                         | 40.00%                                                                                                    |
| Desired Income (after tax)      | \$50,000                                                                                                  | RRSP/RRIF                                                |                                                                                                    |
| In Today's Dollars              | Index at 3.00%                                                                                            | Return Rate for RRSP/RRIF                                | 6.00%                                                                                                    |
| From Age                        | 65 To Age 90                                                                                              | Ignore RRIF Minimums                                     |                                                                                                    |
|                                 |                                                                                                    | Delay RRIF Minimums Until Age                            | 71                                                                                                    |
| Savings Information             |                                                                                                    | Interest Only                                            | <ul> <li>Image: A state of the state of the state of</li></ul> |
| index Required Monthly Saving   | zs at 2 00%                                                                                               | Interest                                                 | 6.00%                                                                                                    |
| From Age                        | 35 To Age 65                                                                                              | Capital Gains                                            | 0.00%                                                                                                    |
|                                 |                                                                                                    | Dividends                                                | 0.00%                                                                                                    |
|                                 |                                                                                                    | Deferred Growth                                          | 0.00%                                                                                                    |
| Analysis Results                |                                                                                                    |                                                          |                                                                                                    |
| You need to save \$3,068 per    | month (indexed at 3.00% annually) to a Non-Registe<br>will be \$2.889.975 and the Adjusted Cost Base will | red Account from age 35 to 65.<br>be <b>\$2.889.975.</b> |                                                                                                    |
| a or age ob, the maniet value   | the set successfore and the hajasted cost buse with                                                       | ~~ ~=,~~?;??#!                                           |                                                                                                    |

Quick Actions menu – Calculators – Goals – Retirement Required Savings – Retirement Required Savings Calculator dialog box – Details tab

To view a detailed report, go to the *Reports* tab in the *<calculator>* dialog box.

To generate a printer-friendly version of the report, click either the **PDF** or the **Word** button.

### Inflation calculators

Four types of inflation calculators are available:

- Cost of Living calculator
- Purchasing Power calculator
- Inflation History calculator
- Historical Returns calculator

#### Cost of Living calculator

The *Cost of Living* calculator shows how much money is required in the future to purchase \$1,000 worth of goods today based on inflation rates ranging from 1% to 13%.

Note: This calculator displays historical data only and cannot be modified or duplicated.

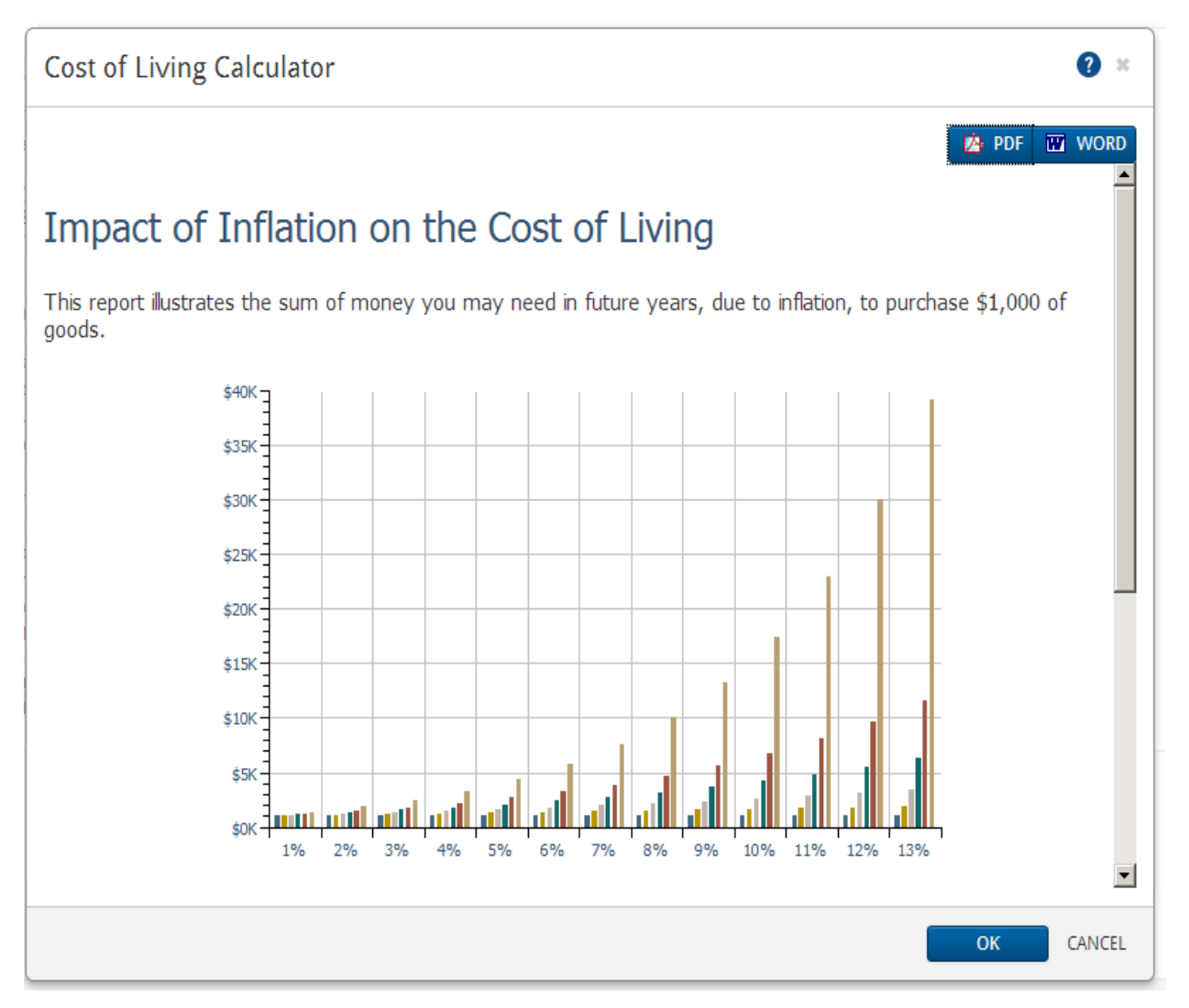

Quick Actions menu - Calculators - Inflation - Cost of Living - Cost of Living Calculator dialog box

#### Purchasing Power calculator

The *Purchasing Power* calculator shows how varying inflation rates reduce the value of \$1,000 over time.

Note: This calculator displays historical data only and cannot be modified or duplicated.

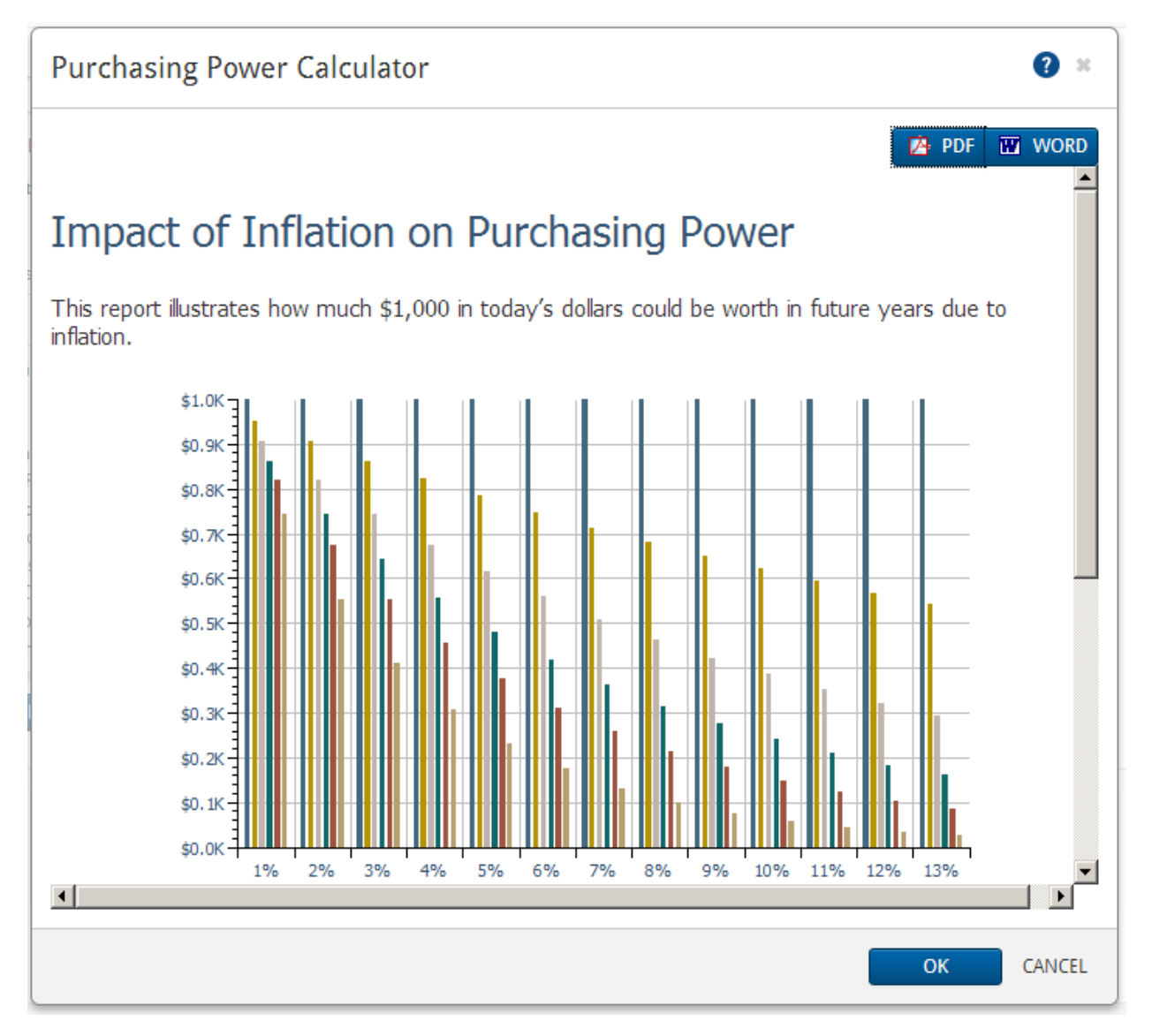

Quick Actions menu - Calculators - Inflation - Purchasing Power - Purchasing Power Calculator dialog box

#### Inflation History calculator

The *Inflation History* calculator shows the history of the rate of inflation over time.

Note: This calculator displays historical data only and cannot be modified or duplicated.

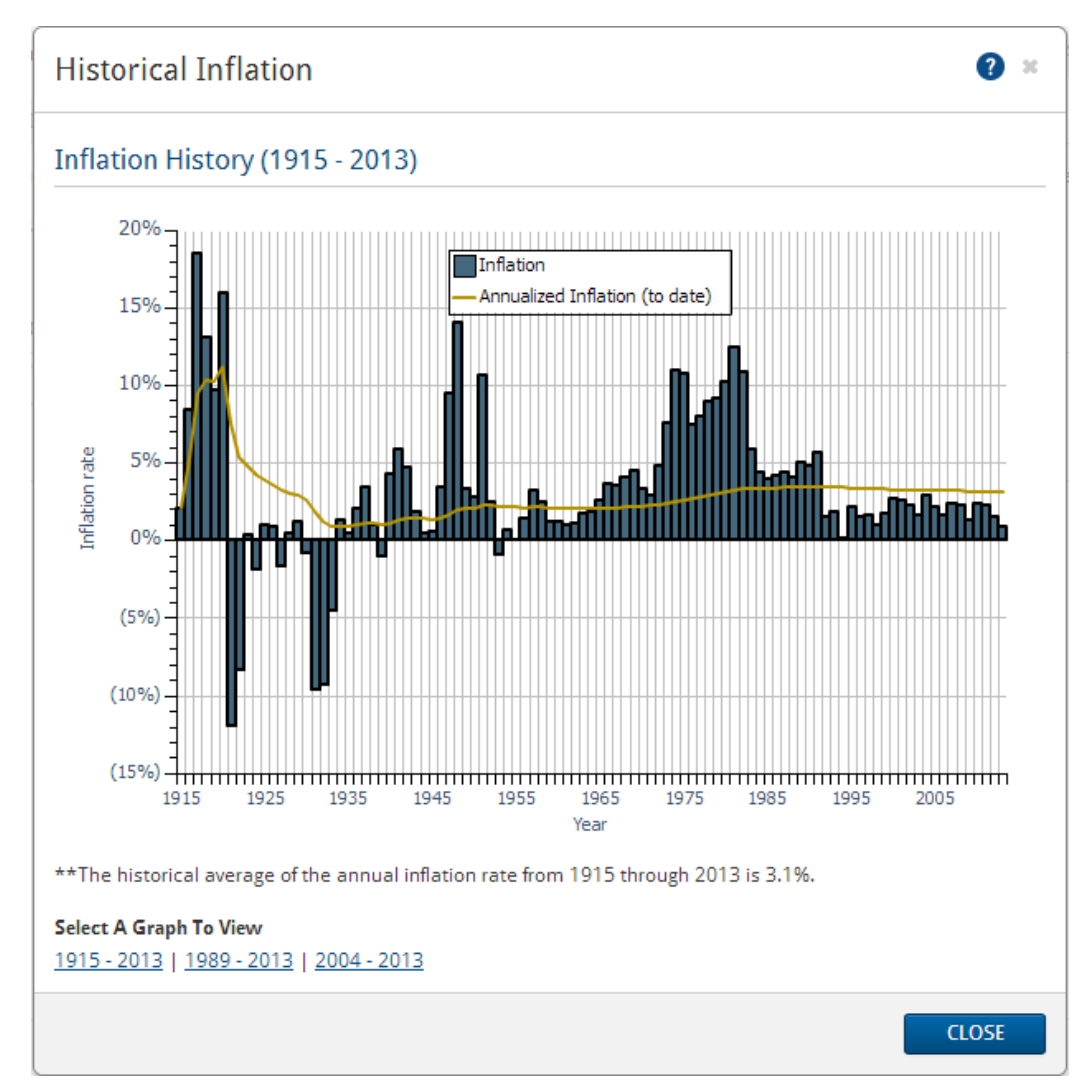

Quick Actions menu – Calculators – Inflation – Inflation History – Inflation History Calculator dialog box

To change the time span shown in the report, select one of the *Period* options. The report updates.

#### Historical Returns calculator

The *Historical Returns* calculator allows you to model historical returns, growth, or volatility based on a varying asset mix.

| Details Reports                                                              |                                                                                      | - |
|------------------------------------------------------------------------------|--------------------------------------------------------------------------------------|---|
| Settings                                                                     |                                                                                      |   |
| Calculator Type                                                              | <ul> <li>Returns</li> <li>Growth</li> <li>Volatility</li> </ul>                      |   |
| Currency Type 🕐                                                              | Canadian 🗸                                                                           |   |
| Return Period                                                                | 20 Years Y From 1955 To 2012                                                         |   |
| Asset Class                                                                  |                                                                                      |   |
| Canadian Bonds<br>Canadian Equity<br>International Equity<br>SELECT ALL SELE | Cdn Long Bonds<br>uity Clobal Bonds<br>CT NONE                                       |   |
| 9.0%<br>8.0%                                                                 | 5 year GIC<br>Canadian Bonds<br>Canadian Equity<br>International Equity<br>US Equity |   |

Quick Actions menu – Calculators – Inflation – Historical Returns – Historical Returns Calculator dialog box – Details tab

### Goals calculators

Planning calculators are available for retirement planning, major purchase, education, life insurance, and critical illness goals.

This guide provides a general description of all the goals calculators. For detailed instructions and field descriptions, see Help.

#### **Retirement calculators**

- Retirement Required Savings
- <u>Retirement Available Savings</u>
- <u>Retirement Capital Required</u>
- <u>Retirement Capital Available</u>

#### Major purchase calculators

- Major Purchase Required Savings
- Major Purchase Available Savings

#### **Education calculators**

Education Savings

#### Insurance calculators

- Life Insurance
- Critical Illness

#### Retirement Required Savings calculator

The *Retirement Required Savings* calculator calculates the amount the client needs to save monthly to meet his or her desired retirement income based on the initial investment, savings time frame, average tax rate in retirement, and assumed return rates.

| se this calculator to determine the amount of monthly savings required to meet        | your desired retirement income needs. |        |
|---------------------------------------------------------------------------------------|---------------------------------------|--------|
| letirement Information                                                                | Assumptions                           |        |
| escription Retirement Required                                                        | Initial Investment                    | \$0    |
| nnual Income Needs (paid monthly)                                                     | Average Tax Rate                      | 40.00% |
| esired Income (after tax) \$50,000                                                    | RRSP/RRIF                             |        |
| In Today's Dollars Index at 3.00%                                                     | Return Rate for RRSP/RRIF             | 6.00%  |
| rom Age 65 To Age 90                                                                  | Ignore RRIF Minimums                  |        |
|                                                                                       | Delay RRIF Minimums Until Age         | 71     |
| avings Information                                                                    | Interest Only                         |        |
| ndex Required Monthly Savings at 3.00%                                                | Interest                              | 6.00%  |
|                                                                                       | Capital Gains                         | 0.00%  |
| I o Age                                                                               | Dividends                             | 0.00%  |
|                                                                                       | Deferred Growth                       | 0.00%  |
|                                                                                       |                                       |        |
| nalysis Results                                                                       |                                       |        |
| ou need to save \$3,068 per month (indexed at 3.00% annually) to a Non-Regist         | tered Account from age 35 to 65.      |        |
| s of age 65, the Market Value will be <b>\$2,889,975</b> and the Adjusted Cost Base w | ill be <b>\$2,889,975</b> .           |        |

Quick Actions menu - Calculators - Goals - Retirement Required Savings - Retirement Required Savings Calculator dialog box - Details tab

#### Retirement Available Savings calculator

The *Retirement Available Savings* calculator calculates the amount of annual, after-tax income the client will receive in retirement based on the initial investment, monthly savings, tax rates, savings time frame, and assumed return rates.

| etails Reports                                                                                  | naat a daricad income nood barad on a norrible manthly ravi |       |
|-------------------------------------------------------------------------------------------------|-------------------------------------------------------------|-------|
| Possible Savings Plan                                                                           | Assumptions                                                 | 82 hi |
| Description Retirement Available                                                                | Average Tax Rate 40.00%                                     |       |
| initial Investment \$0                                                                          | RRSP/RRIF                                                   |       |
|                                                                                                 | Return Rate for RRSP/RRIF 6.00%                             |       |
| violiting savings                                                                               | Ignore RRIF Minimums                                        |       |
| index at 3.00%                                                                                  | Delay RRIF Minimums Until Age 71                            |       |
| From Age 35 To Age 65                                                                           | Interest Only                                               |       |
| Detirement Information                                                                          | Interest 6.00%                                              |       |
| Retrement Information                                                                           | Capital Gains 0.00%                                         |       |
| index Retirement Income at 3.00%                                                                | Dividends 0.00%                                             |       |
| From Age 65 To Age 90                                                                           | Deferred Growth 0.00%                                       |       |
| Report Results In Today's Dollars                                                               |                                                             |       |
| Analysis Results                                                                                |                                                             |       |
| · ·                                                                                             | reme of #0 (in today's dollars)                             |       |
| As of age 65, the Market Value will be <b>\$0</b> and the Adjusted Cost Base will be <b>\$0</b> |                                                             |       |
|                                                                                                 |                                                             |       |

Quick Actions menu - Calculators - Goals - Retirement Available Savings - Retirement Available Savings Calculator dialog box - Details tab

#### Retirement Capital Required

The Retirement Capital Required calculator shows the capital required to finance your client's retirement and the total market value of the investment from the time of the initial investment until the client's death.

| Details Reports Use this calculator to Calculator Name Retirement Capital R | determine how much ca                                   | apital you need to meet your retirement goals                                          |                                    |
|-----------------------------------------------------------------------------|---------------------------------------------------------|----------------------------------------------------------------------------------------|------------------------------------|
| Investment Info                                                             | ormation                                                | <b>Retirement Information</b>                                                          |                                    |
| Invested at Age<br>Average Tax Rate<br>Non-Registered<br>Investments        | 35<br>40.00%                                            | Retirement Age<br>Desired After-Tax Income                                             | 65 to<br>90<br>\$50,000            |
| Interest Only<br>Interest<br>Capital Gains<br>Dividends                     | <ul> <li>€.00%</li> <li>0.00%</li> <li>0.00%</li> </ul> | Today's Dollars<br>Indexed At<br>Ignore RRIF Minimums<br>Delay RRIF Minimums Until Age | <ul><li>3.00%</li><li>71</li></ul> |
| Deferred Growth  RRSP/RRIF  Return Rate                                     | 6.00%                                                   |                                                                                        |                                    |
| Analysis Results                                                            | 3<br>) a year (in today's dollar                        | s), you will need to invest <b>\$1,000,234</b> by age                                  | 35.                                |

Quick Actions menu - Calculators - Goals - Retirement Capital Required - Retirement Capital Required Calculator dialog box - Details tab

#### Retirement Capital Available

The Retirement Capital Available calculator shows the after-tax income that could be provided by the client's capital.

| Use this calculator to determine how much after-tax retirement income will be provided by your capital.          Calculator Name       Retirement Capital Av         Investment Information       Retirement Information         Initial Capital       \$500,000         Invested at Age       35         Average Tax Rate       40,00%         Interest Only       Indexed At         Interest Only       Ignore RRIF Minimums         Interest       6,00%         Dividends       0.00%         Dividends       0.00%         Performed Growth       0.00%         Return Rate       6.00% | Details Reports                                                   |                          |                                             |                                                                                                    |
|----------------------------------------------------------------------------------------------------|-------------------------------------------------------------------|--------------------------|---------------------------------------------|----------------------------------------------------------------------------------------------------|
| Investment InformationRetirement InformationInitial Capital\$500,000Invested at Age35Average Tax Rate40.00%Non-Registered90InvestmentsIndexed AtInterest Only✓Interest6.00%Delay RRIF Minimums71Dividends0.00%Deferred Growth0.00%RRSP/RRIFReturn Rate6.00%                                                                                                    | Use this calculator to<br>Calculator Name<br>Retirement Capital A | determine how much afte  | er-tax retirement income will be provided   | by your capital.                                                                                                    |
| Initial Capital       \$500,000         Invested at Age       35         Average Tax Rate       40.00%         Indexed At       3.00%         Non-Registered       Report Results in Today's Dollars         Investments       Ignore RRIF Minimums         Interest Only       Ignore RRIF Minimums         Capital Gains       0.00%         Dividends       0.00%         Deferred Growth       0.00%         RRSP/RRIF       6.00%         Return Rate       6.00%                                                                                                    | Investment Info                                                   | rmation                  | Retirement Informatio                       | n                                                                                                    |
| Average Tax Rate 40.00%   Average Tax Rate 40.00%   Indexed At 3.00%   Non-Registered Report Results in Today's<br>Dollars   Interest Only Ignore RRIF Minimums   Interest 6.00%   Capital Gains 0.00%   Dividends 0.00%   Deferred Growth 0.00%   RRSP/RRIF 6.00%                                                                                                    | Initial Capital                                                   | \$500,000                | Retirement Age                              | 65 to                                                                                                    |
| Non-Registered   Investments   Interest Only   Interest   6.00%   Delay RRIF Minimums Until Age   71   Capital Gains   0.00%   Deferred Growth   0.00%   RRSP/RRIF   Return Rate   6.00%                                                                                                    | Average Tax Rate                                                  | 40.00%                   | Indexed At                                  | 3.00%                                                                                                    |
| Interest Only       ✓       Ignore RRIF Minimums         Interest       6.00%       Delay RRIF Minimums Until Age       71         Capital Gains       0.00%       0.00%       0.00%         Deferred Growth       0.00%       0.00%       0.00%         RRSP/RRIF       6.00%       0.00%       0.00%                                                                                                    | Non-Registered<br>Investments                                     | 40.00%                   | Report Results in Today's<br>Dollars        | <ul> <li>Image: A start of the start of the start of</li></ul> |
| Interest     6.00%     Delay RRIF Minimums Until Age     71       Capital Gains     0.00%     0.00%     0.00%       Dividends     0.00%     0.00%     0.00%       Deferred Growth     0.00%     0.00%       RRSP/RRIF     6.00%     0.00%                                                                                                    | Interest Only                                                     | *                        | Ignore RRIF Minimums                        |                                                                                                    |
| Capital Gains0.00%Dividends0.00%Deferred Growth0.00%RRSP/RRIF6.00%                                                                                                    | Interest                                                          | 6.00%                    | Delay RRIF Minimums Until Ag                | e 71                                                                                                    |
| Dividends 0.00%<br>Deferred Growth 0.00%<br><b>RRSP/RRIF</b><br>Return Rate 6.00%                                                                                                    | Capital Gains                                                     | 0.00%                    |                                             |                                                                                                    |
| Deferred Growth 0.00% ORRSP/RRIF Return Rate 6.00%                                                                                                    | Dividends                                                         | 0.00%                    |                                             |                                                                                                    |
| RRSP/RRIF       Return Rate       6.00%                                                                                                    | Deferred Growth                                                   | 0.00%                    |                                             |                                                                                                    |
| Return Rate 6.00%                                                                                                    | RRSP/RRIF                                                         |                          |                                             |                                                                                                    |
|                                                                                                    | Return Rate                                                       | 6.00%                    |                                             |                                                                                                    |
| Analysis Results<br>Your investment of \$500,000 can provide you with an indexed, after-tax retirement income of <b>\$24,994</b> .                                                                                                    | Analysis Results<br>Your investment of \$5                        | 00,000 can provide you w | vith an indexed, after-tax retirement incor | ne of <b>\$24,994</b> .                                                                                                    |

Quick Actions menu – Calculators – Goals – Retirement Capital Available – Retirement Capital Available Calculator dialog box – Details tab

#### Major Purchase Required Savings calculator

The *Major Purchase Required Savings* calculator determines how much money your clients need to save each month to meet a desired major purchase goal.

| Details Reports                   | ds below to determine the amount of savings | required to meet a major purchase goal. |  |
|-----------------------------------|---------------------------------------------|-----------------------------------------|--|
| Major Purchase Info               | ormation                                    | Assumptions                             |  |
| Description                       | Major Purchase                              | Initial Investment \$0                  |  |
| Major Purchase Goal               | \$0                                         | Average Tax Rate 40.00%                 |  |
| 2013 Dollars                      | Index at 3.00%                              | Interest Only                           |  |
| Starting Year                     | 2013                                        | Interest 6.00%                          |  |
| Purchase Year                     | 2018                                        | Capital Gains 0.00%                     |  |
| Stop Savings Year                 | 2018                                        | Dividends 0.00%                         |  |
| Index Required Monthly Sa         | vings at 3.00%                              | Deferred Growth 0.00%                   |  |
| Analysis Results                  |                                             |                                         |  |
| You need to save <b>\$0</b> per m | nonth (indexed at 3.00% annually) from 2013 | to 2018.                                |  |
|                                   |                                             |                                         |  |

Quick Actions menu – Calculators – Goals – Major Purchase Required Savings – Major Purchase Required Savings Calculator dialog box – Details tab

#### Major Purchase Available Savings calculator

The *Major Purchase Available Savings* calculator determines the after-tax value of funds that will be available for your clients for use toward a major purchase, based on a monthly savings amount and time frame.

You can view the results as today's value (discounted by inflation) or, as a future value.

| Use this calculator to determine ho       | w much money you will have for a major purch   | ase goal based on a monthly savings plan. |  |
|-------------------------------------------|------------------------------------------------|-------------------------------------------|--|
| Major Purchase Informati                  | on                                             | Assumptions                               |  |
| Description                               | Major Purchase                                 | Initial Investment \$0                    |  |
| Monthly Savings                           | \$0 Index at 3.00%                             | Average Tax Rate 40.00%                   |  |
| Starting Year                             | 2013                                           | Interest Only                             |  |
| Purchase Year                             | 2018                                           | Interest 6.00%                            |  |
| Stop Savings Year                         | 2018                                           | Capital Gains 0.00%                       |  |
| Major Purchase Index At                   | 3.00%                                          | Dividends 0.00%                           |  |
| Report Results in Today's Dollar          | s                                              | Deferred Growth 0.00%                     |  |
| Analysis Results                          |                                                |                                           |  |
| You will accumulate <b>\$0</b> (in 2013 d | ollars) towards your major purchase goal in 20 | )18.                                      |  |
|                                           |                                                |                                           |  |

Quick Actions menu – Calculators – Goals – Major Purchase Available Savings – Major Purchase Available Savings Calculator dialog box – Details tab

#### Education Savings calculator

The *Education Savings* calculator determines how much money your clients need to save each month to plan for a child's education. You can use either a registered education savings plan (RESP) or a non-registered savings account.

| etalis Reports             |                                                                   |                                      |          |
|----------------------------|-------------------------------------------------------------------|--------------------------------------|----------|
| nter information in the fi | elds below to determine the amount of savings required to me      | eet an education goal.               |          |
| ducation Informa           | tion                                                              | Assumptions                          |          |
| escription                 | Education Savings                                                 | Initial Investment                   | \$0      |
|                            | Education Savings 1                                               | Registered Education Savings         |          |
| ducation for               | Student                                                           | Estimated Net Family Income          | \$0      |
| ge at End of Year          | 5                                                                 | Index Required Monthly Savings 3.009 | 6        |
| ducation Start Age         | 18                                                                | Starting Year 2013                   |          |
| nnual Education Cost (in   | today's \$) \$5,000                                               | Contributor Tax Rate 40.009          | 6        |
| lumber of Years            | 4                                                                 | Student Tax Rate 15.009              | j.       |
|                            |                                                                   | Interest Only                        |          |
| ost Indexed at             |                                                                   | Interest 6.009                       | <b>i</b> |
| 3.00%                      |                                                                   | Capital Gains 0.009                  | 6        |
|                            |                                                                   | Dividends 0.009                      | 6        |
|                            |                                                                   | Deferred Growth 0.009                | j.       |
|                            |                                                                   | Return Rate for RESP 8.009           | 5        |
| nalysis Results            |                                                                   |                                      |          |
| or Student, you need to s  | save <b>\$124</b> per month (indexed at 3.00% annually) from 2013 | to 2026.                             |          |
|                            |                                                                   |                                      |          |

Quick Actions menu - Calculators - Goals - Education Savings - Education Savings Calculator dialog box - Details tab

#### Life Insurance calculator

The *Life Insurance* calculator estimates how much life insurance your clients may require to protect the income and assets of surviving beneficiaries. The tabs on which you enter information are *General, Expenses at Death*, *Future Income Needs*, and *Current Assets & Insurance*.

| Life Insu      | rance Calcula       | ator         |                          |                                 |                  |             | <b>?</b> × |
|----------------|---------------------|--------------|--------------------------|---------------------------------|------------------|-------------|------------|
| Enter applicab | ole expenses, incom | e needs, and | existing ass             | ets on the tabs below to detern | nine life insura | ance needs. |            |
| General E      | Expenses at Death   | Future Inco  | me Needs                 | Current Assets & Insurance      | Reports          |             |            |
| Life Insu      | rance Informat      | tion         | Assump                   | tions                           |                  |             |            |
| Description    | Life Insurance      |              | Inflation R              | ate                             |                  | 3.00%       | DETAILS    |
| Insured        | Insured             |              | Assumed F                | Return Rate                     |                  | 6.00%       |            |
| Beneficiary    | Beneficiary         |              | Less: Tax F              | Rate                            | 40.00% =         | -2.4%       |            |
|                |                     |              | After-Tax Y              | /ield on Capital                |                  | 3.60%       |            |
|                |                     |              | Less: Inflat<br>Expenses | tion Rate on Income and         |                  | -3.00%      |            |
|                |                     |              | Real Retur<br>inflation) | n on Capital (after tax and     |                  | 0.60%       |            |
|                |                     |              |                          |                                 |                  | ОК          | CANCEL     |

Quick Actions menu – Calculators – Goals – Life Insurance – Life Insurance Calculator dialog box – General tab

On the *General* tab, under *Assumptions*, you can edit the inflation rate, assumed return rate, and tax rate that NaviPlan will use to calculate the real rate of return (after taxes and inflation) earned on life insurance proceeds that have been invested.

On the *Expenses at Death* tab, you can enter all the lump-sum expenses that the surviving client will incur following the client's or co-client's death.

| ter applio         | cable expenses, incom                         | e needs, and existing ass  | ets on th | e tabs below to de                 | etermine life insura                 | ince needs.         |  |
|--------------------|-----------------------------------------------|----------------------------|-----------|------------------------------------|--------------------------------------|---------------------|--|
| General            | Expenses at Death                             | Future Income Needs        | Curren    | t Assets & Insuran                 | ice Reports                          |                     |  |
| Future             | Income Needs                                  |                            |           |                                    |                                      |                     |  |
|                    |                                               | Total                      | U<br>ar   | ntil Children<br>e self-supporting | After Children<br>are self-supportin | g During Retirement |  |
| Number             | of Years                                      |                            | 0         | 0                                  | 0                                    | 0                   |  |
| Annual L           | iving Expenses of Surviv                      | or (current dollars)       |           | \$0                                | \$0                                  | \$0                 |  |
| Less: Est          | imated CPP/QPP Benef                          | its                        |           | \$0                                | \$0                                  | \$0                 |  |
| Survivo            | r's Earned Income                             |                            |           | \$0                                | \$0                                  | \$0                 |  |
| Other /            | Assured Income                                |                            |           | \$0                                | \$0                                  | \$0                 |  |
| Old Ag             | e Security                                    |                            |           | \$0                                | \$0                                  | \$0                 |  |
| Plus: Tax          | es Payable                                    |                            |           | \$0                                | \$0                                  | \$0                 |  |
| Annual Ir          | ncome Needs - Deficier                        | ncy (Surplus)              |           | \$0                                | \$0                                  | \$0                 |  |
| Capita             | l Needs                                       |                            |           |                                    |                                      |                     |  |
| Choose o<br>Method | one of the following met<br>Capital Depletion | thods to calculate the req | uired cap | pital amount.                      |                                      |                     |  |

Quick Actions menu - Calculators - Goals - Life Insurance - Life Insurance Calculator dialog box - Future Income Needs tab

On the *Future Income Needs* tab, you can determine the annual income that will be required by the survivor throughout his or her life cycle. For example, you can enter different expense amounts for the following:

- Before the children are self-supporting.
- When the children are self-supporting.
- During the survivor's retirement.

On this tab, you will also choose one of the following methods to calculate the family's required capital after the insured dies:

- Capital Retention NaviPlan leaves the bulk of the client's estate untouched. Only the growth of the life insurance proceeds and realizable net worth are used to cover expenses. Additional insurance coverage is required.
- Capital Depletion The growth of the client's life insurance proceeds and realizable net worth are used to cover required expenses. Insurance coverage can be lower, however the client's net worth may be significantly reduced.

On the *Current Assets & Insurance* tab, you can enter the total amount of the family's realizable assets, the amount of the insured's existing life insurance coverage, and the amount of CPP/QPP death benefit payment expected, if any.

The *Reports* tab shows you the results based on the life insurance information entered and recommends additional life insurance that may be required.

#### Critical Illness calculator

The *Critical Illness* calculator analyzes the clients' critical illness needs over time.

|                                                                                   | JOILS                                                                                                    |                        |     |
|-----------------------------------------------------------------------------------|----------------------------------------------------------------------------------------------------|------------------------|-----|
| This calculat                                                                     | or allows you to analyze a client's critical illness insurance nee                                                                                                    | ds over time.          |     |
| Calculator Na                                                                     | ame                                                                                                    |                        |     |
| Critical Illne                                                                    | 55                                                                                                    |                        |     |
|                                                                                   |                                                                                                    |                        |     |
| Financial                                                                         | Security in the Event of Critical Illness                                                                                                    |                        |     |
| In the event                                                                      | of a critical illness:                                                                                                    |                        |     |
| How muc                                                                           | h debt would you like to pay?                                                                                                    |                        | \$0 |
| How muc                                                                           | h cash would you like to have available for alternative medical                                                                                                    | treatment?             | \$0 |
| How large                                                                         | is the monthly income supplement would you like to create?                                                                                                    |                        | \$0 |
| For how m                                                                         | nany months would you like the income supplement to continu                                                                                                    | ie?                    | 0   |
|                                                                                   |                                                                                                    |                        |     |
| Portion o                                                                         | f Gross Coverage Provided by Existing Insuran                                                                                                    | ce                     |     |
| Enter the am                                                                      | ount and duration of existing critical illness coverage:                                                                                                    |                        |     |
|                                                                                   |                                                                                                    |                        |     |
| Monthly b                                                                         | enefits provided by existing disability insurance coverage                                                                                                    | \$0                    |     |
| Monthly b<br>Months o                                                             | enefits provided by existing disability insurance coverage                                                                                                    | \$0                    |     |
| Monthly b<br>Months of<br>Total non-                                              | nenefits provided by existing disability insurance coverage<br>f benefits provided by existing disability insurance coverage<br>-medical benefit provided by existing critical illness coverage                                                                           | \$0<br>0<br>\$0        |     |
| Monthly b<br>Months of<br>Total non<br>Total mee                                  | benefits provided by existing disability insurance coverage<br>f benefits provided by existing disability insurance coverage<br>-medical benefit provided by existing critical illness coverage<br>dical benefit provided by existing critical illness coverage           | \$0<br>0<br>\$0<br>\$0 |     |
| Monthly b<br>Months o<br>Total non<br>Total med                                   | enefits provided by existing disability insurance coverage<br>f benefits provided by existing disability insurance coverage<br>-medical benefit provided by existing critical illness coverage<br>dical benefit provided by existing critical illness coverage            | \$0<br>0<br>\$0<br>\$0 |     |
| Monthly b<br>Months o<br>Total non<br>Total meo<br>Analysis F                     | enefits provided by existing disability insurance coverage<br>f benefits provided by existing disability insurance coverage<br>-medical benefit provided by existing critical illness coverage<br>dical benefit provided by existing critical illness coverage            | \$0<br>0<br>\$0<br>\$0 |     |
| Monthly b<br>Months of<br>Total non<br>Total med<br>Analysis F<br>In the event of | enefits provided by existing disability insurance coverage<br>f benefits provided by existing disability insurance coverage<br>-medical benefit provided by existing critical illness coverage<br>dical benefit provided by existing critical illness coverage<br>Results | \$0<br>0<br>\$0<br>\$0 |     |

Quick Actions menu – Calculators – Goals – Critical Illness – Critical Illness Calculator dialog box – Details tab

### Non-registered calculators

Four types of non-registered asset calculators are available:

- <u>Capital Growth</u>
- Regular Investments
- Payout Duration
- Indexed Payout

This guide provides a general description of all the calculators. For detailed instructions and field descriptions, see the Help.

#### Capital Growth calculator

The *Capital Growth* calculator shows the effect of inflation and taxes on the growth of a non-registered asset.

| Use this calculator to estimate l                                                       | how much your invest             | ted capital will be worth in               | n the future.           |
|-----------------------------------------------------------------------------------------|----------------------------------|--------------------------------------------|-------------------------|
| Calculator Name                                                                         |                                  |                                            |                         |
| Investment Informatio                                                                   | n                                | Capital Growth                             | Period                  |
| Initial Market Value<br>Interest Only<br>Initial Adjusted Cost Base<br>Average Tax Rate | \$100,000<br>\$100,000<br>40.00% | Start Year<br>Start Age<br>Number Of Years | 2013<br>40<br>20        |
| Return Rates                                                                            |                                  | Assumptions                                |                         |
| Interest                                                                                | 6.00%                            | Inflation                                  | 3.00%                   |
| Capital Gains                                                                           | 0.00%                            |                                            |                         |
| Dividends                                                                               | 0.00%                            |                                            |                         |
| Deferred Growth                                                                         | 0.00%                            |                                            |                         |
| Analysis Results                                                                        |                                  |                                            |                         |
| In 20 years , the \$100,000 you in                                                      | nvested will be worth            | \$202,859, or \$112,318 a                  | fter tax and inflation. |

Quick Actions menu – Calculators – Non-Registered – Capital Growth – Capital Growth Calculator dialog box – Details tab

#### Regular Investments calculator

The *Regular Investments* calculator shows the effect of periodic savings on the growth of a non-registered asset.

| This calculator shows you              | ı how your non-regis      | tered investment contri  | ibutions will grow over time.                                                                                                    |
|----------------------------------------|---------------------------|--------------------------|----------------------------------------------------------------------------------------------------|
| Calculator Name<br>Regular Investments |                           |                          |                                                                                                    |
| General Information                    |                           | New Investments          |                                                                                                    |
| Initial Market Value                   | \$1,000                   | Amount                   | \$100                                                                                                    |
| Initial Adjusted Cost Base             | \$1,000                   | Frequency Mo             | nthly 🗸                                                                                                    |
| Average Tax Rate                       | 40.00%                    | Time of Year N/A         | · · · · · · · · · · · · · · · · · · ·                                                                                                    |
| Start Year                             | 2013                      | Index At                 | 3.00%                                                                                                    |
| Start Age                              | 40                        |                          |                                                                                                    |
| Number of Years                        | 25                        | Return Rates             |                                                                                                    |
|                                        |                           | Interest Only            | <ul> <li>Image: A start of the start of the start of</li></ul> |
|                                        |                           | Interest                 | 6.00%                                                                                                    |
|                                        |                           | Dividends                | 0.00%                                                                                                    |
|                                        |                           | Capital Gains            | 0.00%                                                                                                    |
|                                        |                           | Deferred Growth          | 0.00%                                                                                                    |
| Analysis Results                       |                           |                          |                                                                                                    |
| In 25 years, you will have             | accumulated <b>\$69,1</b> | 29 in after-tax capital. |                                                                                                    |

Quick Actions menu – Calculators – Non-Registered – Regular Investments – Regular Investments Calculator dialog box – Details tab

### Payout Duration calculator

The *Payout Duration* calculator calculates the length of time payouts from a non-registered investment will last.

| Use this calculator to show how l<br>Calculator Name<br>Payout Duration                                                                                              | ong an investment can pi                                    | rovide a specified amount of income.                                                                                                    |                                                             |
|----------------------------------------------------------------------------------------------------|-------------------------------------------------------------|----------------------------------------------------------------------------------------------------|-------------------------------------------------------------|
| Investment Information                                                                                                    |                                                             | Payout Period                                                                                                    |                                                             |
| Initial Market Value<br>Interest Only<br>Initial Adjusted Cost Base<br>Average Tax Rate<br>Return Rates<br>Interest<br>Capital Gains<br>Dividends<br>Deferred Growth | \$500,000<br>\$500,000<br>40.00%<br>6.00%<br>0.00%<br>0.00% | Start Year<br>Start Age<br>Number of Years<br>Payout Options<br>Annual Payout Amount<br>Indexed At<br>Frequency<br>Time of Year<br>Calculator Options | 2013<br>65<br>25<br>\$50,000<br>3.00%<br>Monthly ♥<br>N/A ♥ |
| Analysis Results<br>Your investment of \$500,000 can                                                                                                    | provide you with an inde                                    | Expanded Table<br>xed, after-tax income of \$50,000 for 1                                                                                             | ✓ I0 years.                                                 |

Quick Actions menu – Calculators – Non-Registered – Payout Duration – Payout Duration Calculator dialog box – Details tab

### Indexed Payout calculator

The *Indexed Payout* calculator calculates how much after-tax income the non-registered investment can provide over a specific period of time.

| Use this calculator to show ho<br>Calculator Name<br>Indexed Payout                                                                                                  | w much income an investme                                   | ent can provide over a specified                                                                                            | period of time.                                 |
|----------------------------------------------------------------------------------------------------|-------------------------------------------------------------|----------------------------------------------------------------------------------------------------|-------------------------------------------------|
| Investment Information                                                                                                    |                                                             | Payout Period                                                                                                    |                                                 |
| Initial Market Value<br>Interest Only<br>Initial Adjusted Cost Base<br>Average Tax Rate<br>Return Rates<br>Interest<br>Capital Gains<br>Dividends<br>Deferred Growth | \$500,000<br>\$500,000<br>40.00%<br>6.00%<br>0.00%<br>0.00% | Start Year<br>Start Age<br>Number of Years<br>Payout Options<br>Indexed At<br>Frequency<br>Time of Year<br>Calculator Optio | 2013<br>65<br>25<br>3.00%<br>Monthly ¥<br>N/A ¥ |
| Analysis Results                                                                                                    | an provide an indexed, after                                | Expanded Table                                                                                                    | ✓<br>th for 25 years.                           |

Quick Actions menu – Calculators – Non-Registered – Indexed Payout – Indexed Payout Calculator dialog box – Details tab
## **Registered calculators**

Six types of registered asset calculators are available:

- RRIF Payout
- LRIF Payout
- LIF Payout
- Life Annuity Payout
- Term Annuity Payout
- RRSP Savings

This guide provides a general description of all the calculators. For detailed instructions and field descriptions, see the Help.

### **RRIF** Payout calculator

Use the **RRIF Payout** calculator to calculate the following:

- How much income the registered retirement income fund (RRIF) can provide over a specific period of time.
- The minimum annual withdrawal required for a specified RRIF.
- How long a RRIF can provide a specified income.

| RRIF Payout Calculator                                                                                                    |                                                                                                    | <b>?</b> ×                                                                |
|----------------------------------------------------------------------------------------------------|----------------------------------------------------------------------------------------------------|---------------------------------------------------------------------------|
| Details       Reports         Use this calculator to determine the following:       • the minimum registered retirement income fund (RRIF) payout.         • the indexed income that can be generated during a specific number         • the duration of the RRIF if a specific amount of money is withdrawn of         Calculator Name         RRIF Payout Calculator         RRIF Information | of years.<br>n a regular basis.<br>Payout Options                                                                                                    |                                                                           |
| Initial Capital \$0<br>Return Rate 6.00%<br>Average Tax Rate 40.00%<br>Qualifying RRIF<br>Existing RRIF<br><b>Payout Period</b><br>Start Year 2013<br>Age (as of Jan 1 of Start Year) 65<br>Duration of Payout © Number of Years 25<br>Qage 90                                                                                                    | Withdrawal Type<br>\$ or %<br>Indexed At<br>Frequency<br>Time of Year<br>Elect Payout in First Year<br>Use Younger Partner's Age for Minimums<br>(as of Jan 1 of Start Year)<br>Delay Minimums Until Age | Minimum<br>0.00% Net (After Tax)<br>3.00%<br>Monthly V<br>N/A<br>65<br>71 |
|                                                                                                    |                                                                                                    | OK CANCEL                                                                 |

Quick Actions menu – Calculators – Registered – RRIF Payout – RRIF Payout Calculator dialog box – Details tab

### LRIF Payout calculator

Use the *LRIF Payout* calculator to calculate the minimum and maximum annual withdrawal amounts required for a locked-in retirement income fund (LRIF). The *LRIF Payout* calculator calculates the appropriate amounts based on the information entered and current provincial legislation.

| LRIF Payout Calcu                                                                                                    | lator                                        |                                                                                                    | <b>2</b> ×                        |
|----------------------------------------------------------------------------------------------------|----------------------------------------------|----------------------------------------------------------------------------------------------------|-----------------------------------|
| Details Reports<br>Use this calculator to expl<br>Calculator Name<br>LRIF Payout Calculator<br>LRIF Information<br>Initial Capital<br>Return Rate<br>Average Tax Rate<br>Existing LRIF<br>Payout Period<br>Start Year | so<br>40.00%                                 | nent income fund (LRIF) on a regular basis for a sp<br>Payout Options<br>Withdrawal Type<br>\$ or %<br>Indexed At<br>Frequency<br>Time of Year<br>Elect Payout in First Year<br>Use Younger Partner's Age for Minimums | ecific period of time.<br>Minimum |
| Age (as of Jan 1 of Start Year) Duration of Payout Life Annuity Inform                                                                                                    | 65<br>Number of Years 25<br>Age 90<br>Pation | (as of Jan 1 of Start Year)<br>Include Temporary Income Provisions 🥑                                                                                                    |                                   |
| Convert to Annuity<br>At Age<br>Interest Rate<br>Amount per \$1000<br>Gender                                                                                                    | 80<br>5.000%<br>\$51.65<br>Male              |                                                                                                    |                                   |
|                                                                                                    |                                              |                                                                                                    | OK CANCEL                         |

Quick Actions menu – Calculators – Registered – LRIF Payout – LRIF Payout Calculator dialog box – Details tab

### LIF Payout calculator

Use the *LIF Payout* calculator to calculate the minimum, maximum, and annual withdrawal required for a specified life income fund (LIF). The *LIF Payout* calculator calculates the appropriate amounts based on the information entered and current provincial legislation. LIFs are not available under Prince Edward Island legislation.

| IF Payout Calculator                                                                    | •                                                                                                    |
|-----------------------------------------------------------------------------------------|----------------------------------------------------------------------------------------------------|
| Use this calculator to explore distribution options from a life inco<br>Calculator Name | ome fund (LIF) on a regular basis for a specific period of time.                                                                   |
| LIF Information                                                                         | Payout Options                                                                                                    |
| Initial Capital \$0                                                                     | Withdrawal Type Minimum 🗸                                                                                                    |
| Return Rate 6.00%                                                                       | \$ or % 0.00% Net (After Tax)                                                                                                    |
| Average Tax Rate 40.00%                                                                 | Indexed At 0.00%                                                                                                    |
| CANSIM Rate 6.000%                                                                      | Frequency Annual 🗸                                                                                                    |
| Reference Rate 6.500%                                                                   | Time of Year Beginning of Year 🗸                                                                                                   |
| Origin of Plan Newfoundland and Labrado                                                 | Elect Payout in First Year  Use Younger Partner's Age for Minimums (as of Jan 1 of Start Year) Lociude Temporary Locome Provisions |
| Payout Period                                                                           |                                                                                                    |
| Start Year 2013                                                                         |                                                                                                    |
| Age (as of Jan 1 of Start Year) 65                                                      |                                                                                                    |
| Duration of Payout   Number of Years 25                                                 |                                                                                                    |
| Age 90                                                                                  |                                                                                                    |
| Life Annuity Information                                                                |                                                                                                    |
| Convert to Annuity                                                                      |                                                                                                    |
| At Age 80                                                                               |                                                                                                    |
| Interest Rate 5.000%                                                                    |                                                                                                    |
| Amount per \$1000 \$184.06                                                              |                                                                                                    |
| Genoer Midie Y                                                                          |                                                                                                    |
|                                                                                         | OK CANC                                                                                                    |

Quick Actions menu – Calculators – Registered – LIF Payout – LIF Payout Calculator dialog box – Details tab

### Life Annuity Payout calculator

The *Life Annuity Payout* calculator shows the maximum, annual after-tax lifetime payout that a specified life annuity can support.

| Life Annuity Pa                                        | yout Calculator 🛛 🕄 🕷                                             |
|--------------------------------------------------------|-------------------------------------------------------------------|
| Details Reports                                        |                                                                   |
| Use this calculator to withdrawals that your           | find the maximum annual<br>annuity can support.                   |
| Calculator Name                                        |                                                                   |
| Annuity Informa                                        | ation                                                             |
| Initial Capital                                        | \$1,200,000                                                       |
| Interest                                               | 5.000%                                                            |
| Average Tax Rate                                       | 40.00%                                                            |
| Amount per \$1000                                      | \$8.60                                                            |
| Gender                                                 | Male 🗸                                                            |
| Payout Period                                          |                                                                   |
| Start Year                                             | 2013                                                              |
| Start Age                                              | 65                                                                |
| Payout Options                                         |                                                                   |
| Frequency                                              | Monthly 🗸                                                         |
| Time of Year                                           | N/A 🗸                                                             |
| Analysis Results                                       | ;                                                                 |
| Your annuity worth \$1<br>maximum lifetime pa<br>year. | ,200,000 can provide a<br>yout of <b>\$74,343</b> (after tax) per |
|                                                        | OK CANCEL                                                         |

Quick Actions menu - Calculators - Registered - Life Annuity Payout - Life Annuity Payout Calculator dialog box - Details tab

### Term Annuity Payout calculator

The *Term Annuity Payout* calculator shows the annual after-tax payouts that an annuity can support for a specified time frame.

| Term Annuity P                                                                                                    | ayout Calculator 🛛 🔋 🛛                                          |
|----------------------------------------------------------------------------------------------------|-----------------------------------------------------------------|
| Details Reports                                                                                                    |                                                                 |
| Use this calculator to<br>withdrawals that your<br>Calculator Name<br>Term Annuity Payout                                   | find the maximum annual<br>annuity can support.                 |
| Annuity Informa                                                                                                    | tion                                                            |
| Initial Capital<br>Interest<br>Average Tax Rate<br>Amount per \$1000<br>Payout Period<br>Start Year<br>Start Age<br>End Age | \$1,200,000<br>5.000%<br>40.00%<br>\$5.64<br>2013<br>65<br>90   |
| Frequency<br>Time of Year<br>Analysis Results<br>Your annuity worth \$1<br>payout of \$48,766 per                           | Monthly V<br>N/A V<br>,200,000 can provide a 25 year<br>r year. |
|                                                                                                    | OK CANCEL                                                       |

Quick Actions menu – Calculators – Registered – Term Annuity Payout – Term Annuity Payout Calculator dialog box – Details tab

### RRSP Savings calculator

The *RRSP Savings* calculator shows the effect regular contributions have on the growth of a registered retirement savings plan.

| RRSP Savings Calculator  Details Reports Use this calculator to show how much yo  Calculator Name RRSP Savings | ur RRSP will grow over a s | pecified period of time. |
|----------------------------------------------------------------------------------------------------|----------------------------|--------------------------|
| General Information                                                                                            | New Investme               | ents                     |
| Initial Market Value \$1,000                                                                                   | Amount                     | \$100                    |
| Marginal Tax Rate 40.00%                                                                                       | Frequency                  | Monthly 🗸                |
| Start Year 2013                                                                                                | Time of Year               | N/A 🗸                    |
| Start Age 40                                                                                                   | Index At                   | 3.00%                    |
| Number of Years 20                                                                                             | Return Rate                | 6.00%                    |
| Analysis Results                                                                                               |                            |                          |
| In 20 years, your RRSP will have a market                                                                      | value of <b>\$61,037</b> . |                          |
|                                                                                                    |                            | OK CANCE                 |

Quick Actions menu – Calculators – Registered – RRSP Savings – RRSP Savings Calculator dialog box – Details tab

The marginal tax rate is used in the calculation of the *Estimated Tax Deduction* which appears on the *Reports* tab.

## Other calculators

Five types of other calculators are available:

- RRSP vs. Mortgage
- Leverage vs. Savings
- Loan Comparison
- Mortgage Comparison
- TFSA Savings & Comparison

This guide provides a general description of all the calculators. For detailed instructions and field descriptions, see Help.

#### RRSP vs. Mortgage calculator

Use the **RRSP vs. Mortgage** calculator to help you decide on the best use of your clients' available funds. The calculator compares the changes to net worth based on how available funds are used, and shows the corresponding annual payout your clients may receive from the underlying investments. Using this calculator, you can model any combination of the following scenarios:

- RRSP with resulting tax deduction directed to a savings plan.
- Mortgage; once paid off, all funds are directed to a savings plan.
- RRSP with resulting tax deduction directed to the mortgage.
- Mortgage; once paid off, all funds are directed to an RRSP.

| RRSP vs. Mortgag                                 | e Calculator                  |                                                                | <b>2</b> ×                                        |
|--------------------------------------------------|-------------------------------|----------------------------------------------------------------|---------------------------------------------------|
| Details Reports                                  |                               |                                                                |                                                   |
| Use this calculator to con                       | npare different investment s  | trategies to see which will prov                               | ide the greatest net worth and retirement payout. |
| Calculator Name<br>RRSP vs. Mortgage             |                               |                                                                |                                                   |
| Investment Inform                                | nation                        | Retirement Inform                                              | ation                                             |
| Tax Rate on Savings<br>Interest Only<br>Interest | 40.00%                        | Years until Retirement<br>Number of Years<br>Payout Indexed At | 30<br>25<br>3.00%                                 |
| Capital Gains<br>Dividends<br>Deferred Growth    | 0.00%                         | Payout Tax Rate<br>In Today's Dollars                          | 40.00%                                            |
| Return Rate for RRSP                             | 10.00%                        | Payment Informati                                              | on                                                |
| Mortgage Informa                                 | tion                          | Type<br>Frequency<br>Amount                                    | Periodic  Monthly  \$150                          |
| End of Amortization                              | Dec 31 2037                   | Payment Strategies                                             |                                                   |
| Original Principal                               | \$120,000                     | RRSP w/ Savings                                                | ,<br>                                             |
| Annual Interest Rate                             | 8.50%                         | Mortgage w/ Savings<br>RRSP w/ Mortgage                        | V                                                 |
| Current Value of House<br>House Value Indexed At | \$180,000                     | Mortgage w/ RRSP                                               | ✓                                                 |
| Analysis Results                                 |                               |                                                                |                                                   |
| RRSP w/ S                                        | avings Mortgage w/ Savings    | RRSP w/ Mortgage Mortgage                                      | e w/ RRSP                                         |
| Net Worth \$611,<br>Annual Payout \$19,          | ,698 \$546,626<br>711 \$9,606 | \$20,977 \$20                                                  | ),625                                             |
|                                                  |                               |                                                                |                                                   |
|                                                  |                               |                                                                | OK CANCEL                                         |

Quick Actions menu - Calculators - Other - RRSP vs. Mortgage - RRSP vs. Mortgage Calculator dialog box - Details tab

### Leverage vs. Savings calculator

The *Leverage vs. Savings* calculator allows you to compare the effects of taking out a loan to purchase an investment, and then repaying the loan versus investing the same loan payments on a regular basis.

| Liability Information       Investment Information         Loan Amount       \$200,000       Marginal Tax Rate       40.00%         Interest Rate       8.00%       Return Rates       0.00%         Compounded       Monthly       Interest Only       Return Rates         Payment Method       Interest Only       Interest Only       Interest Only         Number of Years       20       Dividends       0.00%         Payment Amount       \$1,333       Dividends       0.00%         Percentage of Interest on Loan that is Tax Deductible       100.00%       Capital Gains       0.00%         Please Note       Percential regative outcomes.       Proposals for leveraging should include an explanation of potential risk in the transaction and projections of potential negative outcomes.       Interest may not be fully deductible for tax purposes, if the funds were used to acquire an investment that does not earn income. Clients should consult their tax advisors if they require information on their own situation. | Details Reports<br>This calculator compare<br>using the same loan pay<br>Calculator Name<br>Leverage vs. Savings                                    | s taking out a loan to purchase<br>ments to invest on a regular b                                                                                           | e an investment and then paying off that loan, versus<br>asis.                                                              |
|----------------------------------------------------------------------------------------------------|----------------------------------------------------------------------------------------------------|----------------------------------------------------------------------------------------------------|----------------------------------------------------------------------------------------------------|
| Loan Amount       \$200,000       Marginal Tax Rate       40.00%         Interest Rate       8.00%       Return Rates         Compounded       Monthly       Interest Only       Return Rates         Payment Method       Interest Only       Interest Only       Interest Only         Number of Years       20       Interest       6.00%         Payment Amount       \$1,333       Dividends       0.00%         Percentage of Interest on Loan that is Tax Deductible       100.00%       Capital Gains       0.00%         Please Note       .       Proposals for leveraging should include an explanation of potential risk in the transaction and projections of potential negative outcomes.       .       Interest may not be fully deductible for tax purposes, if the funds were used to acquire an investment that does not earn income. Clients should consult their tax advisors if they require information on their own situation.                                                                                             | Liability Informati                                                                                                    | on                                                                                                    | Investment Information                                                                                                    |
| Interest Rate       8.00%         Compounded       Monthly       Return Rates         Payment Method       Interest Only       Interest Only         Number of Years       20       Interest       6.00%         Payment Amount       \$1,333       Dividends       0.00%         Percentage of Interest on<br>Loan that is Tax Deductible       100.00%       Capital Gains       0.00%         Please Note       Percential risk in the transaction and projections<br>of potential negative outcomes.       Interest on a loan obtained for investment purposes may not be fully deductible for tax purposes, if the<br>funds were used to acquire an investment that does not earn income. Clients should consult their tax<br>advisors if they require information on their own situation.                                                                                                    | Loan Amount                                                                                                    | \$200,000                                                                                                    | Marginal Tax Rate 40.00%                                                                                                    |
| Payment Method       Interest Only       Interest Only         Number of Years       20       Interest       6.00%         Payment Amount       \$1,333       Dividends       0.00%         Percentage of Interest on<br>Loan that is Tax Deductible       100.00%       Capital Gains       0.00%         Please Note         • Proposals for leveraging should include an explanation of potential risk in the transaction and projections of potential negative outcomes.       • Interest on a loan obtained for investment purposes may not be fully deductible for tax purposes, if the funds were used to acquire an investment that does not earn income. Clients should consult their tax advisors if they require information on their own situation.                                                                                                    | Interest Rate<br>Compounded                                                                                                    | 8.00%<br>Monthly                                                                                                    | Return Rates                                                                                                    |
| <ul> <li>of potential negative outcomes.</li> <li>Interest on a loan obtained for investment purposes may not be fully deductible for tax purposes, if the funds were used to acquire an investment that does not earn income. Clients should consult their tax advisors if they require information on their own situation.</li> </ul>                                                                                                    | Payment Method<br>Number of Years<br>Payment Amount<br>Percentage of Interest o<br>Loan that is Tax Deduct<br>Please Note<br>• Proposals for levera | Interest Only<br>20<br>\$1,333<br>n<br>ble 100.00%                                                                                                    | Interest Only<br>Interest 6.00%<br>Dividends 0.00%<br>Capital Gains 0.00%<br>Deferred Growth 0.00%                          |
| Analysis Results<br>In 20 years, you could earn \$14,098 after tax from leverage, compared to \$9,561 after tax from savings.                                                                                                    | of potential negative<br>Interest on a loan o<br>funds were used to<br>advisors if they requ<br>Analysis Results<br>In 20 years, you could ea       | e outcomes.<br>btained for investment purpos<br>acquire an investment that do<br>ire information on their own si<br>arn <b>\$14,098</b> after tax from leve | es may not be fully deductible for tax purposes, if the<br>es not earn income. Clients should consult their tax<br>tuation. |

 ${\it Quick Actions menu-Calculators-Other-Leverage vs. Savings-Leverage vs. Savings Calculator dialog box-Details tabulator dialog box-Details tabulator dialog b$ 

#### Loan Comparison calculator

The *Loan Comparison* calculator allows you to compare various loan alternatives, such as payment frequency, compound frequency, interest rate, amortization period, or payment amount. You can compare up to three different scenarios. You can also include an amortization schedule for one of the three scenarios in the report.

| Details Reports Use this calculator to compare loa                                                                                                    | n payment altern                                                                                          | atives by p       | payment frequen                                                                                | cy, comp                                  | ound frequency                                                                                                    | , interest         |
|----------------------------------------------------------------------------------------------------|----------------------------------------------------------------------------------------------------|-------------------|------------------------------------------------------------------------------------------------|-------------------------------------------|----------------------------------------------------------------------------------------------------|--------------------|
| rate, amortization period, or by pa                                                                                                    | yment amount.                                                                                             |                   |                                                                                                |                                           |                                                                                                    |                    |
| Calculator Name                                                                                                    |                                                                                                    |                   |                                                                                                |                                           |                                                                                                    |                    |
| Loan Information                                                                                                    |                                                                                                    |                   |                                                                                                |                                           |                                                                                                    |                    |
| Start Date Jan 1 2013                                                                                                    |                                                                                                    |                   |                                                                                                |                                           |                                                                                                    |                    |
| Loan Amount \$100,000                                                                                                    |                                                                                                    |                   |                                                                                                |                                           |                                                                                                    |                    |
| Payment Type Principal and Inte                                                                                                    | rest 🗸                                                                                                    |                   |                                                                                                |                                           |                                                                                                    |                    |
|                                                                                                    |                                                                                                    |                   |                                                                                                |                                           |                                                                                                    |                    |
| Field to Calculate                                                                                                    | Payment Amou                                                                                              | unt 💙             | Alternative 1                                                                                  |                                           | Alternative                                                                                                    | 2                  |
| Field to Calculate<br>Payment Frequency                                                                                                    | Payment Amou<br>Original<br>Monthly                                                                       | unt 💙             | Alternative 1                                                                                  | ~                                         | Alternative                                                                                                    | 2                  |
| Field to Calculate<br>Payment Frequency<br>Compound Frequency                                                                                                    | Payment Amou<br>Original<br>Monthly<br>Semi-annual                                                        | unt 💙             | Alternative 1<br>Monthly<br>Semi-annual                                                        | *                                         | Alternative Monthly Semi-annual                                                                                                    | 2 *                |
| Field to Calculate<br>Payment Frequency<br>Compound Frequency<br>Interest Rate                                                                                                    | Payment Amou<br>Original<br>Monthly<br>Semi-annual<br>10.000%                                             | unt 💙             | Alternative 1<br>Monthly<br>Semi-annual                                                        | *<br>*                                    | Alternative     Monthly     Semi-annual     10.000%                                                                                                    | 2 *                |
| Field to Calculate<br>Payment Frequency<br>Compound Frequency<br>Interest Rate<br>Amortization (yrs/periods)                                                                                                    | Payment Amou<br>Original<br>Monthly<br>Semi-annual<br>10.000%<br>10.00                                    | unt 🗸             | Alternative 1<br>Monthly<br>Semi-annual<br>10.000%                                             | <ul><li>✓</li><li>✓</li><li>180</li></ul> | Alternative Monthly Semi-annual 10.000% 25.00                                                                                                    | 2<br>*<br>*<br>300 |
| Field to Calculate<br>Payment Frequency<br>Compound Frequency<br>Interest Rate<br>Amortization (yrs/periods)<br>Payment Amount                                                                                            | Payment Amou<br>Original<br>Monthly<br>Semi-annual<br>10.000%<br>10.00<br>\$1,310                         | unt 💙             | Alternative 1<br>Monthly<br>Semi-annual<br>10.000%<br>15.00<br>\$1,062                         | <ul><li>✓</li><li>✓</li><li>180</li></ul> | Alternative Monthly Semi-annual 10.000% 25.00 \$894                                                                                                    | 2<br>×<br>300      |
| Field to Calculate<br>Payment Frequency<br>Compound Frequency<br>Interest Rate<br>Amortization (yrs/periods)<br>Payment Amount<br>Total Payments in Year                                                                  | Payment Amou<br>Original<br>Monthly<br>Semi-annual<br>10.000%<br>10.00<br>\$1,310<br>\$15,724             | unt V             | Alternative 1<br>Monthly<br>Semi-annual<br>10.000%<br>15.00<br>\$1,062<br>\$12,747             | <ul><li>✓</li><li>✓</li><li>180</li></ul> | <ul> <li>✓ Alternative</li> <li>Monthly</li> <li>Semi-annual</li> <li>10.000%</li> <li>25.00</li> <li>\$894</li> <li>\$10,734</li> </ul>                  | 2<br>*<br>*<br>300 |
| Field to Calculate<br>Payment Frequency<br>Compound Frequency<br>Interest Rate<br>Amortization (yrs/periods)<br>Payment Amount<br>Total Payments in Year<br>Total Remaining Interest                                      | Payment Amou<br>Original<br>Monthly<br>Semi-annual<br>10.000%<br>10.00<br>\$1,310<br>\$15,724<br>\$57,240 | unt V             | Alternative 1<br>Monthly<br>Semi-annual<br>10.000%<br>15.00<br>\$1,062<br>\$12,747<br>\$91,209 | ►<br>►<br>180                             | <ul> <li>Alternative</li> <li>Monthly</li> <li>Semi-annual</li> <li>10.000%</li> <li>25.00</li> <li>\$894</li> <li>\$10,734</li> <li>\$168,346</li> </ul> | 2<br>*<br>300      |
| Field to Calculate<br>Payment Frequency<br>Compound Frequency<br>Interest Rate<br>Amortization (yrs/periods)<br>Payment Amount<br>Total Payments in Year<br>Total Remaining Interest<br>Include Amortization Schedule for | Payment Amou<br>Original<br>Monthly<br>Semi-annual<br>10.000%<br>10.00<br>\$1,310<br>\$15,724<br>\$57,240 | unt V<br>V<br>120 | Alternative 1<br>Monthly<br>Semi-annual<br>10.000%<br>15.00<br>\$1,062<br>\$12,747<br>\$91,209 | ►<br>►<br>180                             | <ul> <li>Alternative</li> <li>Monthly</li> <li>Semi-annual</li> <li>10.000%</li> <li>25.00</li> <li>\$894</li> <li>\$10,734</li> <li>\$168,346</li> </ul> | 2<br>*<br>300      |

Quick Actions menu – Calculators – Other – Loan Comparison – Loan Comparison Calculator dialog box – Details tab

Select the Field to Calculate from the menu, the results are displayed in the corresponding fields below.

The loan alternative columns allow you to show your clients different loan parameters, such as how reducing their interest rate will allow them to pay the loan off more quickly.

### Mortgage Comparison calculator

The *Mortgage Comparison* calculator allows you to compare various mortgage alternatives, such as interest rate, amortization, payment amount, or principal. You can compare up to three different scenarios. You can also include an amortization schedule for one of the three scenarios in the report.

| Mortgage Comparison C                                                     | alculato              | r            |                |             |                    | •          |
|---------------------------------------------------------------------------|-----------------------|--------------|----------------|-------------|--------------------|------------|
| Details Reports                                                           |                       |              |                |             |                    |            |
| Use this loan calculator to compare<br>amortization period, or payment am | mortgage pa<br>nount. | ayment alter | natives by pay | ment freque | ncy, interest rate | <u>-</u> , |
| Calculator Name                                                           |                       |              |                |             |                    |            |
| Mortgage Comparison                                                       |                       |              |                |             |                    |            |
| Loan Information                                                          |                       |              |                |             |                    |            |
| Start Date Jan 1 2013<br>Original Principal \$100,000                     |                       |              |                |             |                    |            |
| Mortgage Comparison                                                       |                       |              |                |             |                    |            |
| Field to Calculate                                                        | Payment Ar            | mount 🗙      |                |             |                    |            |
|                                                                           | Original              |              | Alternative    | 1           | Alternative        | 2          |
| Payment Frequency                                                         | Monthly               | *            | Monthly        | *           | Monthly            | ~          |
| Mortgage Type                                                             | Fixed Rate            | ~            | Fixed Rate     | ~           | Fixed Rate         | ~          |
| Term (years)                                                              | 5 😽                   |              | 5 🛩            |             | 5 🗸                |            |
| Interest Rate                                                             | 10.000%               |              | 10.000%        |             | 10.000%            |            |
| Amortization (yrs/periods)                                                | 10.00                 | 120          | 15.00          | 180         | 25.00              | 300        |
| Accelerated to                                                            | 10.00                 | 120          | 15.00          | 180         | 25.00              | 300        |
| Payment Amount                                                            | \$1,31                | 0            | \$1,06         | 2           | \$894              |            |
| Total Payments in Year                                                    | \$15,72               | .4           | \$12,74        | 7           | \$10,734           |            |
| Total Interest Cost for<br>Amortization Period                            | \$57,24               | 10           | \$91,20        | 9           | \$168,346          |            |
| Include Amortization Schedule for                                         | None                  | *            |                |             |                    |            |
| Compare Payment Frequencies                                               |                       |              |                |             | ~                  |            |
|                                                                           |                       |              |                |             |                    |            |
|                                                                           |                       |              |                |             | ОК                 | CANCEL     |

Quick Actions menu - Calculators - Other - Mortgage Comparison - Mortgage Comparison Calculator dialog box - Details tab

Select the Field to Calculate from the menu, the results are displayed in the corresponding fields below.

The mortgage alternative columns allow you to show different mortgage parameters to your clients, such as how increasing their payment frequency can shorten their amortization.

### TFSA Savings & Comparison calculator

The **TFSA Savings & Comparison** calculator allows you to model the growth of a tax-free savings account (TFSA) over a specified period of time, including the initial investment and systematic savings, and compare the growth of TFSA, RRSP, and/or non-registered investments using the same rates of return and contributions.

| etails Reports                                                                                               |                                      |                                                                                                    |                |                    |                                                                                     |                                           |  |
|----------------------------------------------------------------------------------------------------|--------------------------------------|----------------------------------------------------------------------------------------------------|----------------|--------------------|-------------------------------------------------------------------------------------|-------------------------------------------|--|
| Jse this calculator to<br>contributions.<br><b>Calculator Name</b><br>TFSA Savings & Comp<br>General Informa | compare the g<br>parison<br>ation    | growth of a TFSA, RRSP                                                                                     | ormation       | d investment u     | sing similar rates of ret                                                           | turn and                                  |  |
| Start Year (<br>Start Age (<br>Number of Years (<br>Marginal Tax Rate<br>Pre-Retirement (<br>Retirement (    | 2013<br>40<br>20<br>40.00%<br>40.00% | Lump Sum Contribu<br>Regular Contributio<br>Indexed At<br>Frequency<br>Time of Year<br>Reinvest RRSP tax o | Ition          |                    | Interest Only<br>Interest<br>Dividends<br>Capital Gains<br>Deferred Growth<br>Total | 6.00%<br>0.00%<br>0.00%<br>0.00%<br>6.00% |  |
| Lomparison Re:<br>Asset Type<br>TFSA<br>ADD ASSET TYPE FOI                                                   | SUITS<br>Total Invest                | sment Amount<br>\$0                                                                                        | Estimated Afte | r-Tax Total<br>\$0 | Delete                                                                              |                                           |  |

Quick Actions menu – Calculators – Other – TFSA Savings & Comparison – TFSA Savings & Comparison Calculator dialog box – Details tab

# **Chapter 3: Entering Financial Assessments**

To quickly obtain a picture of your clients' current financial situation and to assess if your clients' financial goals will be met, create a Financial Assessment, and then generate a *Financial Needs Assessment* report to analyze the results.

**Note:** This manual assumes that you have already used NaviPlan to create and open a client file, engagement, and a Financial Assessment. For information about creating and managing client files and Financial Assessments, see the *NaviPlan User Manual: Introduction*.

In this chapter:

| Selecting modules to assess                                                             |
|-----------------------------------------------------------------------------------------|
| Enter inflation, tax, and historical assumptions                                        |
| Modelling the current financial picture                                                 |
| Assessing retirement needs                                                              |
| Simple retirement mode                                                                  |
| Detailed retirement mode                                                                |
| Entering non-registered account information                                             |
| Entering RRSP/RRSP spousal account information                                          |
| Entering TFSA account information                                                       |
| Entering defined contribution information61                                             |
| Entering LIRA information                                                               |
| Setting up the conversion of registered plans to retirement income funds                |
| Converting an RRSP or spousal RRSP to a RRIF                                            |
| Converting the plan to an annuity (applies to all registered plan types except RESPs)65 |
| Converting a defined contribution pension plan or a LIRA to a LIF                       |
| Determining whether the retirement goal is achievable                                   |
| Directing additional monthly savings to account types                                   |
| Assessing education needs                                                               |
| Assessing major purchase needs                                                          |
| Assessing insurance needs                                                               |
| Analyzing Life Insurance needs with the Life Insurance Quick Assessment                 |
| Viewing results                                                                         |

## Selecting modules to assess

The *Select Modules* page displays the assessment's modules and available options.

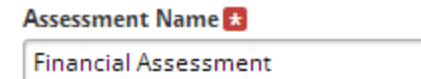

Enabled modules are checked. Click Select Modules to change the available modules in this assessment.

| Modules                                               |
|-------------------------------------------------------|
| Retirement     Education                              |
| <ul> <li>Major Purchase</li> <li>Insurance</li> </ul> |
| SELECT MODULES                                        |
| CONVERT TO DETAILED RETIREMENT                        |
| CONVERT TO DETAILED INCOME TAX                        |

Financial Assessment section - Financial Assessment category - Select Modules page (Average Tax method selected)

To change the selected modules, go to the **Select Modules** page, and then click **Select Modules**. A dialog box opens where you can clear or select modules.

| Modules                                                    |                                                                                                    |  |
|------------------------------------------------------------|----------------------------------------------------------------------------------------------------|--|
| Select one o<br>Assess yo                                  | more of the following modules:<br>Ir risk tolerance and review the corresponding investment profile. |  |
| Retireme<br>Compare<br>Simple                              | nt<br>iour current financial situation with your retirement goal.<br>d                               |  |
| Education<br>Assess th                                     | e cost of funding a post secondary education goal such as college.                                   |  |
| Major Pu Assess th                                         | chase<br>e cost of funding a major purchase goal such as a vehicle.                                  |  |
| <ul> <li>Insuranc<br/>Assess yo<br/>disability.</li> </ul> | :<br>Ir life and disability insurance needs in the event of premature death or                       |  |
| SELECT ALL                                                 | SELECT NONE                                                                                          |  |

Select Modules dialog box

Two types of tax methods are available in Financial Assessments: Average Tax and Detailed Tax.

By default, the Average Tax method is used in new Financial Assessments. When the Average Tax method is used, average tax rates including province tax rates specified on the *Settings* menu – *Plan Settings* – *General* tab) apply to income during three different time periods: pre-retirement, retirement, and in the year of death. The tax rates can be edited on the *Assumptions* page.

When using the Detailed Tax method, NaviPlan applies the bracketed federal and province rates (including tax deductions and credits), to taxable income on a year-by-year basis. These tax rates are not editable.

If you selected the Average Tax method during assessment creation, you can convert to the Detailed Tax method by clicking **Convert to Detailed Income Tax** on the **Select Modules** page. Once you have converted to the Detailed Tax method, you cannot revert to the Average Tax method.

The *Retirement* module can either be Simple or Detailed. To enter specific details for the clients' government benefits or defined benefit pension benefits, model retirement accounts such as spousal RRSPs, defined contribution pension plans, and locked-in retirement accounts (LIRAs), or specify to which account type (non-registered, RRSP, or RRSP spousal) additional savings should be directed, click **Convert to Detailed Retirement**.

To use the detailed retirement mode, either click **Convert to Detailed Retirement** on the **Select Modules** page or dialog box.

#### OR

Select the **Detailed** option in the **Plan Creation – Modules** stage during assessment creation.

| all | CICALION          |                                                                                                    | wedowed | -   |    |
|-----|-------------------|----------------------------------------------------------------------------------------------------|---------|-----|----|
|     | Plan Selection    | Assessment Name 🕿 Plan Year                                                                                                 |         |     |    |
|     | Income Tax Method | Financial Assessment 2013                                                                                                   |         |     |    |
|     | Modules           | Modules                                                                                                    |         |     |    |
|     | Summary           | Select one or more of the following modules:<br>Assess your risk tolerance and review the corresponding investment profile. |         |     |    |
|     |                   | Compare your current financial situation with your retirement goal.<br>Simple<br>Detailed                                   |         |     |    |
|     |                   | <ul> <li>Education</li> <li>Assess the cost of funding a post secondary education goal such as college.</li> </ul>          |         |     |    |
|     |                   | Major Purchase<br>Assess the cost of funding a major purchase goal such as a vehicle.                                       |         |     |    |
|     |                   | Insurance<br>Assess your life and disability insurance needs in the event of premature death or<br>disability.              |         |     |    |
|     |                   | SELECT ALL SELECT NONE                                                                                                    |         |     |    |
|     |                   |                                                                                                    |         |     |    |
|     |                   | Back Next                                                                                                    | FINISH  | CAN | ar |

Plan Creation dialog box – Modules stage (showing the Detailed Retirement mode selection)

## Enter inflation, tax, and historical assumptions

On the *Assumptions* page using the Average Tax method, you can specify the base inflation rate and the client's and co-client's income tax brackets before and during retirement, and in the year of death. The tax rate for dependants can also be defined. On the *Historical Data* tab, you can also specify amounts that will affect the clients' RRSP contributions, such as the previous year's income or pension adjustments. You can also enter TFSA and RESP contributions.

To enter the clients' inflation, tax, and historical assumptions, follow these steps:

- 1. Go to the *Financial Assessment* section *Assumptions* page.
- To view a graph of historical inflation rates, click the Inflation Rate Graph button under Economic Factors. By default, the graph displays inflation rate information from 1915 to the present. You can generate graphs displaying inflation rate information for the last 25 years or the last 10 years by clicking the links under Select a Graph to View. When done viewing, click Close.

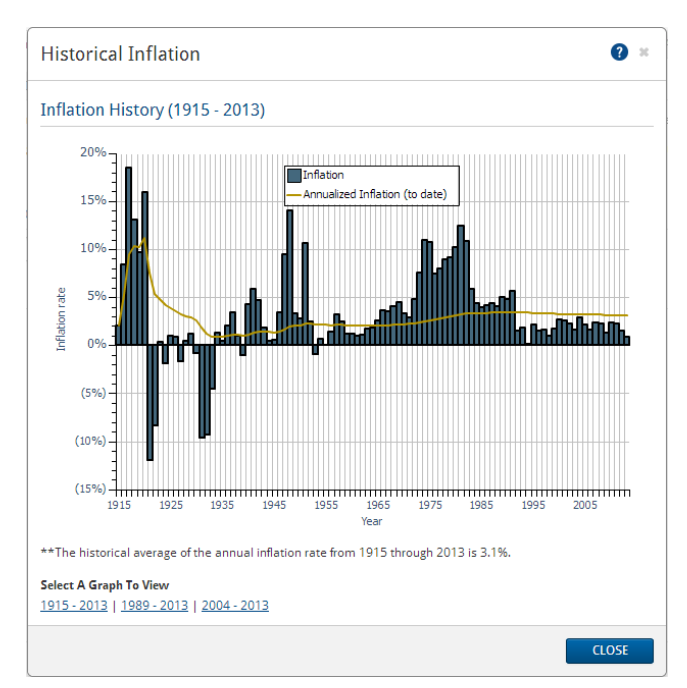

Financial Assessment section - Assumptions page - General tab - Inflation Rate Graph dialog box

3. To change the inflation rate, enter a different percentage in the *Base Inflation Rate* field.

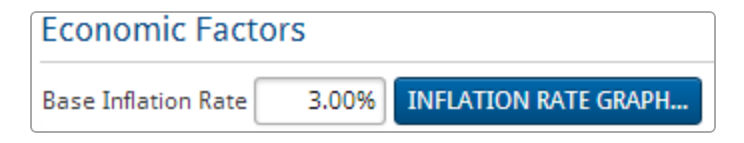

Financial Assessment category - Financial Assessment section - Assumptions page - General tab - Economic Factors section

- 4. To apply inflation rates to additional registered and non-registered savings, enter rates in the fields under *Index Additional Savings*.
- 5. Under *Tax Rates*, select the appropriate taxable income range from the *Tax Bracket* menu. NaviPlan automatically populates the *Average* and *Marginal* tax rate fields for the defined income. You can override the calculated tax rates by entering the desired rates into the appropriate fields. If any of the tax rates change, a note appears on the page and an arrow appears beside each edited tax rate to remind you that the tax rate has been modified.

When using the Detailed Tax method, the tax rates section on the **Assumptions** page – **General** tab is not available as NaviPlan applies bracketed federal and provincial taxes, which consider an extensive number of deductions and credits.

6. To enter historical RRSP, TFSA, and RESP contribution information, go to the Historical Data tab.

| RRSP Contributions  | TFSA Contributions        | RESP Contributions |       |
|---------------------|---------------------------|--------------------|-------|
| RRSP Contribu       | tions                     |                    |       |
|                     |                           | Survo              | Surva |
| 2013 Earned Incom   | e                         | \$0                | \$0   |
| 2013 Pension Adjus  | tment                     | \$0                | \$0   |
| RRSP Overcontributi | on Balance                | \$0                | \$0   |
| Unused RRSP Deduc   | tion Limit at End of 2013 | 3 \$0              | \$0   |
| Home Buyers'        | Plan - RRSP Repa          | yments             |       |
|                     |                           | Survo              | Surva |
| HBP Balance Owing   |                           | \$0                | \$0   |
| Years Left to Repay |                           | 0                  | 0     |
| Begin Repayments I  | n 😮                       | 2014               | 2014  |

Financial Assessment section – Assumptions page – Historical Data tab – RRSP Contributions tab (Detailed Tax method)

- 6. To enter historical RRSP information, go to the **RRSP Contributions** tab.
  - Enter the clients' previous year's income.
  - If either of the clients are a member of a pension plan at work, enter the pension adjustment amount (from the T4 statement). This value will be deducted from the allowable limit.
  - If the either of the clients have an outstanding overcontribution balance, enter the overcontribution amount in the *RRSP Overcontribution Balance* field. This value will be deducted from the allowable limit for the current year.
  - If either of the clients have not made contributions that meet their maximum allowable contribution, enter the RRSP deduction carryforward amount from the client's Notice of Assessment. This value is added to the allowable limit for the current year.
- 7. D. Tax Under Home Buyers' Plan RRSP Repayments, if the client withdrew funds from an RRSP to participate in the Home Buyers' Plan, in the HBP Balance Owing field, enter the remaining balance. If the value is left at \$0, NaviPlan will assume that no loan exists. In the Years Left to Repay field, enter the number of years the client has to repay the balance (must be less than 16 years). In the Begin Repayments In field, enter the year in which the repayments must begin.

| RRSP Contributions TFSA Cont  | ributions R | ESP Contributions |
|-------------------------------|-------------|-------------------|
| TFSA Contributions            |             |                   |
|                               | Robert      | Sarah             |
| TFSA Overcontribution Balance | \$0         | \$0               |
| Unused TFSA Contribution Room | \$0         | \$0               |

Financial Assessment category – Assumptions page – Historical Data tab – TFSA Contributions tab

- 8. To enter historical TFSA information, go to the **TFSA Contributions** tab.
  - If either of the clients have not made TFSA contributions that meet their maximum allowable contribution, enter the TFSA deduction carryforward amount from the client's Notice of Assessment. This value is added to the allowable limit for the current year.
  - If either of the clients have an outstanding TFSA overcontribution balance, enter the overcontribution amount in the *TFSA Overcontribution Balance* field. This value will be deducted from the allowable limit for the current year.

| RRSP Contributions     | TFSA Contributions        | RESP Contribu | tions |
|------------------------|---------------------------|---------------|-------|
| RESP Contribut         | ions                      |               |       |
|                        |                           | Clie          | ents  |
| As of Dec 31st 2013    | where the beneficiary is: | Survo         | Surva |
| Total RESP Contribut   | ions from All Subscribers | ; \$0         | \$0   |
| CESG eligibility carry | forward                   | \$0           | \$0   |
| Total CESG Payment     | Received                  | \$0           | \$0   |

Financial Assessment section - Financial Assessment category - Assumptions page - Historical Data tab - RESP Contributions tab

9. To enter historical RESP contributions, go to the *RESP Contributions* tab. You can manually track your clients' RESP contributions, their CESG eligibility, total CESG payment received, and net income for the previous year.

## Modelling the current financial picture

On the *Financial Picture* page, you can model the clients' current financial situation. NaviPlan uses this information to calculate the clients' net worth.

To enter your clients' financial picture using the Financial Assessment, follow these steps:

1. Go to the *Financial Picture* page.

| Lifestyle Assets     |             |          |          | Annual Income                |                 |        |
|----------------------|-------------|----------|----------|------------------------------|-----------------|--------|
| Asset                | Amount      |          |          |                              | Robert          | Sarah  |
| Principal Residence  | \$          | D        |          | Annual Income                | \$0             | \$0    |
| Cottage              | \$          | D        |          |                              |                 |        |
| Personal Use Propert | ty \$       | D        |          | Monthly Expense              |                 |        |
| Listed Personal Prop | erty \$     | D        |          | Expense                      |                 | Amount |
| Total                | \$1         | D        |          | Housing (e.g. utilities, rep | oairs)          | \$0    |
|                      |             |          |          | Food                         |                 | \$0    |
| Liabilities          |             |          |          | Transportation (e.g. gas,    | insurance)      | \$0    |
|                      | Outstanding | Interest | Monthly  | Entertainment (e.g. resta    | urants, movies) | \$0    |
| Liability            | Amount      | Rate     | Payments | Personal (e.g. clothing, h   | obbies)         | \$0    |
| Mortgage             | \$0         | 7.00%    | \$0      | Other (e.g. child care, tra  | vel)            | \$0    |
| Car Loans            | \$0         | 8.00%    | \$0      | other (e.g. child cure, du   | very.           |        |
| Personal Loans       | \$0         | 8.00%    | \$0      | Mortgage                     |                 | \$0    |
| Other                |             | 12 00%   | ¢0       | Car Loans                    |                 | \$0    |
| other                |             | 12.00%   |          | Personal Loans               |                 | \$0    |
| Total                | \$0         |          | \$0      | Other                        |                 | \$0    |
|                      |             |          |          |                              |                 | ¢O     |
|                      |             |          |          | Total                        |                 | 20     |

Note: Income and expenses entered on this page apply to the pre-retirement period only.

Financial Assessment section – Financial Assessment category – Financial Picture page

2. Enter all applicable lifestyle assets, liabilities, incomes, and expenses.

### Assessing retirement needs

In NaviPlan, retirement begins on January 1 of the year in which the first client to retire turns the specified retirement ageon the date specified for the first client and ends December 31 of the year when the last client dies. NaviPlan assesses needs in each year of the retirement period and compares them to the resources available for retirement funding. If either a shortfall or overfunding is expected, NaviPlan presents recommendations.

Retirement needs include desired annual retirement income and liability payments that extend into the retirement period. Do not include taxes or life insurance premiums; NaviPlan calculates taxes automatically, and life insurance premiums (if applicable) are entered elsewhere in the application.

Retirement resources include estimated annual pension income, Canada/Quebec pension plan benefits, and all registered and non-registered accounts.

Lifestyle assets, such as homes, are not sold to fund retirement needs.

Two modes of data-entry are available for the Retirement module: *Simple* and *Detailed*.

- Simple retirement mode NaviPlan assumes that the clients are 100% eligible for CPP/QPP and OAS benefits starting at retirement. You can enter summary information about the clients' registered accounts (which NaviPlan converts to RRIFs at retirement) and non-registered retirement accounts.
- Detailed retirement mode You can enter specific details for the clients' CPP/QPP and OAS benefits or defined benefit pension benefits, model retirement accounts such as spousal RRSPs, defined contribution pension plans, or LIRAs, enter details for the conversion of assets to retirement income funds, and specify to which account type (RRSP, RRSP Spousal, TFSA, or non-registered) additional savings should be directed.

To use the detailed retirement mode, you must either:

Click Convert to Detailed Retirement on the *Financial Assessment* section – *Select Modules* page.
 OR

Select the **Detailed** option on the **Plan Creation** dialog box – **Modules** screen during assessment creation.

### Simple retirement mode

To assess retirement needs in *Simple* retirement mode, follow these steps:

1. Go to the *Retirement* page.

| Desired annual retirement income (in today's \$ after tax | ;) <b>\$</b> 0 | Index at 3.00% |       |
|-----------------------------------------------------------|----------------|----------------|-------|
|                                                           | Robert         | Sarah          |       |
| Retirement Age                                            | 65             | 65             |       |
| Life Expectancy                                           | 90             | 90             |       |
| Estimated Annual Pension Income (in today's \$)           | \$0            | \$0            |       |
| Investment Accounts for Retirement                        |                |                |       |
|                                                           | Robert         | Sarah          | joint |
| Non-Registered Accounts                                   |                |                |       |
| Current Value                                             | \$0            | \$0            | \$0   |
| Current Monthly Savings                                   | \$0            | \$0            | \$0   |
| Registered Accounts                                       |                |                |       |
| -<br>Current Value                                        | \$0            | \$0            | 100%  |
| Current Monthly Savings                                   | \$0            | \$0            |       |
| TFSAs                                                     |                |                |       |
| Current Value                                             | \$0            | \$0            |       |
| Current Monthly Savings                                   | \$0            | \$0            |       |
| Assumed Return Rate                                       | 6.00%          | 6.00%          | 6.00% |

Financial Assessment section - Financial Assessment category - Retirement page (Simple retirement mode)

 Under Retirement Information, enter the clients' combined desired after-tax income upon retirement, in today's dollars.

**Note**: This amount should be large enough to include all lifestyle expenses that are expected during retirement.

- 3. To index the retirement income to inflation, enter the rate of inflation in the *Index at* field.
- 4. Enter the retirement age and life expectancy for each client.
- 5. Enter the clients' estimated annual pension income, in today's dollars. This amount should not include government pensions, such as CPP and OAS.
- Under *Investment Accounts for Retirement*, enter the current value of non-registered, registered accounts, and TSFAs, and the monthly amount of client and employer contributions. Monthly savings start January 1 of the plan year and end December 31 of the year before retirement.
   Note: Enter only non-registered and TFSA accounts that are being used to fund the retirement goal.
- 7. Enter the rate of return you expect the investment accounts to earn.

**Note:** The bar graph on this page updates as you enter different values. NaviPlan calculates the percentage of the retirement goal that is expected to be covered, based on the information you entered.

8. Click **What are my options**?. Under *Options*, alternative strategies are shown that would, if implemented, enable your clients to achieve their retirement goal.

### Detailed retirement mode

To assess retirement needs in *Detailed* retirement mode, follow these steps:

1. Go to the *Retirement* page.

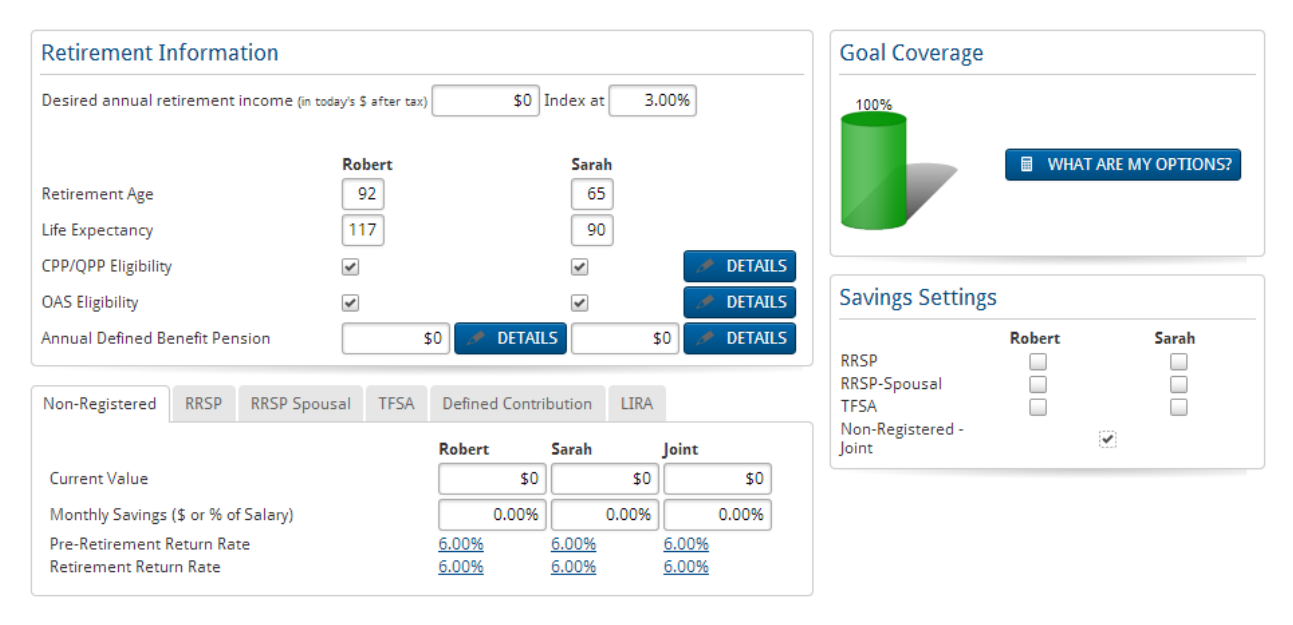

Financial Assessment section - Financial Assessment category - Retirement page (Detailed retirement mode)

 Under Retirement Information, enter the clients' combined desired after-tax income of the client and coclient upon retirement.

**Note**: This amount should be large enough to include all lifestyle expenses and insurance premiums that are expected during retirement.

- 3. To index the retirement income to inflation, enter the rate of inflation in the *Index at* field.
- 4. Enter the retirement age and life expectancy for each client, and then select the **CPP/QPP Eligibility** and **OAS Eligibility** options for each client who is eligible to receive these benefits.
- 5. To enter additional details regarding the clients' CPP/QPP and OAS eligibility, click **DETAILS**, and then make your changes in the **CPP/QPP & OAS Details** dialog box.
  - To model deferred OAS benefits, change the Benefit Start Date in the CPP/QPP & OAS Details.
- 7. Complete all of the following procedures that apply to accounts being used to fund the retirement goal:
  - Entering non-registered account information on the next page
  - Entering RRSP/RRSP spousal account information on page 59
  - Entering TFSA account information on page 60
  - Entering defined contribution information on page 61
  - Entering LIRA information on page 62

#### Entering non-registered account information

**Note:** This procedure does not apply to the *Simple* retirement mode.

To enter non-registered account information, follow these steps:

1. On the *Retirement* page, go to the **Non-Registered** tab.

| Non-Registered  | RRSP        | RRSP Spousal | TFSA | Define       | Defined Contribution |              | LIRA  |              |       |
|-----------------|-------------|--------------|------|--------------|----------------------|--------------|-------|--------------|-------|
|                 |             |              |      | Robert       | :                    | Sarah        |       | Joint        |       |
| Current Value   |             |              |      |              | \$0                  |              | \$0   |              | \$0   |
| Monthly Savings | (\$ or % of | f Salary)    |      |              | 0.00%                |              | 0.00% |              | 0.00% |
| Pre-Retirement  | Return Rat  | te           |      | 6.00%        |                      | 6.00%        |       | 6.00%        |       |
| Retirement Retu | rn Rate     |              |      | <u>6.00%</u> |                      | <u>6.00%</u> |       | <u>6.00%</u> |       |
|                 |             |              |      |              |                      |              |       |              |       |

Financial Assessment section - Financial Assessment category - Retirement page - Non-Registered tab (Detailed retirement mode)

- 2. Enter the current value of each client's individually owned and jointly owned non-registered accounts.
- 3. Enter monthly savings that will be contributed to the non-registered accounts.
- 4. Click the **Pre-Retirement Return Rate** and **Retirement Return Rate** links to open the **Return Rates** dialog box.

| obert Sarah     | Joint          |              |
|-----------------|----------------|--------------|
|                 | Pre-Retirement | t Retirement |
| nterest         | 6.00%          | 6.00%        |
| Dividends       | 0.00%          | 0.00%        |
| Capital Gains   | 0.00%          | 0.00%        |
| Deferred Growth | 0.00%          | 0.00%        |
| otal            | 6.00%          | 6.00%        |

Return Rates dialog box

5. Under *Pre-Retirement* and *Retirement*, enter the percentage of interest, dividends, capital gains, and deferred growth for each return rate.

### Entering RRSP/RRSP spousal account information

**Note:** This procedure does not apply to the *Simple* retirement mode.

To enter the clients' RRSP and RRSP spousal account information, follow these steps:

1. On the *Retirement* page, go to the **RRSP** or **RRSP Spousal** tab.

| Non-Registered  | RRSP        | RRSP Spousal | TFSA | Defined Contril | bution | LIRA   |
|-----------------|-------------|--------------|------|-----------------|--------|--------|
|                 |             |              |      | Robert          | Sarah  |        |
| Current Value   |             |              |      | \$0             |        | \$0    |
| Monthly Savings | (\$, % of S | 0.00%        |      | 0.00%           |        |        |
| Conversion      |             |              |      | 🥖 DETAILS       | 🥭 D    | ETAILS |
| Assumed Return  | Rate        |              |      |                 |        |        |
| Pre-Retirement  | t           | 6.00%        | 6.   | 00%             |        |        |
| Retirement      |             | 6.00%        | 6.   | 00%             |        |        |

Financial Assessment section - Financial Assessment category - Retirement page - RRSP tab (Detailed retirement mode)

- 2. Enter the current value of each client's RRSP or RRSP spousal account.
- 3. Enter monthly savings that will be contributed to the registered accounts.
- 4. To set up the conversion to a retirement income fund, click **Details**.

Note: For help with the conversion to a retirement income fund, see **Converting an RRSP or spousal RRSP to a RRIF** on page 64

5. Enter the Assumed Return Rate for the pre-retirement and retirement periods.

#### Entering TFSA account information

**Note:** This procedure does not apply to the *Simple* retirement mode.

To enter the clients' TFSA information, follow these steps:

1. On the *Retirement* page, go to the **TFSA** tab.

| Non-Registered  | RRSP        | RRSP Spousal | TFSA  | Defined Contribution LIF |       |  |
|-----------------|-------------|--------------|-------|--------------------------|-------|--|
|                 |             |              |       | Robert                   | Sarah |  |
| Current Value   |             |              |       | \$0                      | \$0   |  |
| Monthly Savings | (\$ or % of | f Salary)    |       | 0.00%                    | 0.00% |  |
| Assumed Return  | Rate        |              |       |                          |       |  |
| Pre-Retiremen   | t           | 6.00%        | 6.00% |                          |       |  |
| Retirement      |             | 6.00%        | 6.00% |                          |       |  |

Financial Assessment section – Financial Assessment category – Retirement page – TFSA tab (Detailed retirement mode)

- 2. Enter the current value of each client's TFSA.
- 3. Enter monthly savings that will be contributed to the TFSA.
- 4. Enter the Assumed Return Rate for the pre-retirement and retirement periods.

### Entering defined contribution information

**Note:** This procedure does not apply to the *Simple* retirement mode.

To enter the clients' defined contribution information, follow these steps:

1. On the *Retirement* page, go to the **Defined Contribution** tab.

| Non-Registered                               | RRSP | RRSP Spousal | TFSA  | Defined Contrib | oution | LIRA    |
|----------------------------------------------|------|--------------|-------|-----------------|--------|---------|
|                                              |      |              |       | Robert          | Sarah  |         |
| Current Value                                |      |              |       | \$0             |        | \$0     |
| Employee Monthly Savings (\$ or % of Salary) |      |              | 0.00% |                 | 0.00%  |         |
| Employer Monthly Savings (\$ or % of Salary) |      |              | 0.00% |                 | 0.00%  |         |
| Conversion                                   |      |              |       | 🥕 DETAILS       | 🥭 I    | DETAILS |
| Assumed Return                               | Rate |              |       |                 |        |         |
| Pre-Retiremen                                | t    |              |       | 6.00%           | 6.     | 00%     |
| Retirement                                   |      |              |       | 6.00%           | 6.     | 00%     |

Financial Assessment section – Financial Assessment category – Retirement page – Defined Contribution tab (Detailed retirement mode)

- 2. Enter the current value of each client's registered pension plans (RPP money purchase plan type).
- 3. Enter the monthly employee and employer savings that will be contributed to the clients' registered pension plans.
- 4. To enter conversion details, click **Details**.
- 5. Enter the *Assumed Return Rate* for the pre-retirement and retirement periods.

### Entering LIRA information

**Note:** This procedure does not apply to the *Simple* retirement mode.

To enter the clients' locked-in retirement account (LIRA) information, follow these steps:

1. On the *Retirement* page, go to the LIRA tab.

| Non-Registered | RRSP | RRSP Spousal | TFSA | Defined Contribution LIRA |       | LIRA   |
|----------------|------|--------------|------|---------------------------|-------|--------|
|                |      |              |      | Robert                    | Sarah |        |
| Current Value  |      |              |      | \$0                       |       | \$0    |
| Conversion     |      |              |      | 🥕 DETAILS                 | 🥭 D   | ETAILS |
| Assumed Return | Rate |              |      |                           |       |        |
| Pre-Retirement | t    |              |      | 6.00%                     | 6.0   | 00%    |
| Retirement     |      |              |      | 6.00%                     | 6.0   | 00%    |

Financial Assessment section – Financial Assessment category – Retirement page – LIRA tab (Detailed retirement mode)

- 2. Enter the current value of each client's LIRA.
- 3. To enter conversion details, click **Details**.

Note: For help with the conversion to a retirement income fund, see**Converting a defined contribution pension plan or a LIRA to a LIF** on page 66

4. Enter the *Assumed Return Rate* for the pre-retirement and retirement periods.

### Setting up the conversion of registered plans to retirement income funds

Note: This procedure does not apply to *Simple Retirement* mode.

In a Financial Assessment, you can set up the conversion of the following registered plans to retirement income funds:

- Registered retirement savings plans (RRSP) or spousal RRSPs can be converted to registered retirement income funds (RRIFs).
- Defined contribution pension plans or locked-in retirement accounts (LIRAs) can be converted to a life income fund (LIF).
- All registered plan types can be converted to an annuity.

#### Converting an RRSP or spousal RRSP to a RRIF

- 1. On the *Retirement* page, go to the **RRSP** or **RRSP Spousal** tab.
- 2. Click **Details**.

| Account Setup                   |            | <b>?</b> × |
|---------------------------------|------------|------------|
| Conversion                      |            |            |
| Convert to RRIF                 |            |            |
| At Retirement                   |            |            |
| At Age 71                       |            |            |
| Use younger partner's age for r | ninimums 🗌 |            |
| Minimum Payment Frequency       | Monthly    | *          |
| Make Annual Payments In         | January    | ~          |
|                                 |            |            |
|                                 |            |            |
|                                 | ОК         | CANCEL     |

Account Setup dialog box (Convert to RRIF)

3. Under *Convert to RRIF*, define when the RRSP will be converted. If you select *At Age*, specify the age when the RRSP will be converted.

Note: Conversion must take place by age 71 at the latest.

- 4. To use the younger client's age to calculate RRIF minimum payments, select the *Use younger partner's age for minimums* option.
- 5. From the *Minimum Payment Frequency* menu, select **Monthly** or **Annual**. If you selected **Annual**, select the payment month from the *Make Annual Payments In* menu.
- 6. Click OK.

### Converting the plan to an annuity (applies to all registered plan types except RESPs)

Note: Accounts converted to a life annuity do not carry over to the spouse should the owner die.

- 1. On the *Retirement* page, go to the *<registered plan>* tab, and then click **Details**.
- 2. Click the Annuity Information (Optional) link.

| 👻 Annuity Informati          | on (Optional) |        |
|------------------------------|---------------|--------|
| Convert to Annuity<br>At Age |               | 80     |
| Annuity Return               |               | 0.00%  |
|                              | ОК            | CANCEL |

Account Setup dialog box (Annuity Information shown)

- 3. Select the **Convert to Annuity** option.
- 4. Specify the age when the plan is to be converted.

**Note:** Annuity legislation is constantly changing. In some legislative jurisdictions, conversion is mandatory at age 80, while in other areas 90 is the mandatory age. Some jurisdictions have removed this restriction all together and leave it to the plan owner to decide when best to convert to an annuity. It is up to you to ensure that the applicable legislation is followed.

- 5. Enter the expected annuity return rate.
- 6. Click **OK**.

### Converting a defined contribution pension plan or a LIRA to a LIF

On the *Retirement* page, go to the **Defined Contribution** or LIRA tab, and then click **Details**.
 Note: The *LIF* option is selected by default, and the *LRIF* option is no longer accessible. This is due to recent legislative changes where existing LRIFs are being converted to LIFs.

| Account Setup 🔹                                                                                  |
|--------------------------------------------------------------------------------------------------|
| Conversion                                                                                       |
| Convert to <ul> <li>LIF</li> <li>LRIF</li> </ul>                                                 |
| Conversion Preference                                                                            |
| Automatic                                                                                        |
| Conversion will occur at first occurrence of a deficit during retirement, no earlier than age 55 |
| O At Retirement                                                                                  |
| At Age 71                                                                                        |
| Payout Options Use maximum payout amount                                                         |
| Rate for determining maximum payout 6.00%                                                        |
| Governing legislative area <pre></pre> <pre></pre> <pre></pre>                                   |
| Minimum Payment Frequency Monthly                                                                |
| Make Annual Payments In January 🗸                                                                |
|                                                                                                  |
|                                                                                                  |
| OK CANCEL                                                                                        |

Account Setup dialog box (Convert to LIF)

- 2. Under *Conversion Preference*, indicate when the plan is to be converted. To specify the age, select *At Age*, and then enter the age.
- To use the maximum payout amount, select the Use maximum payout amount option.
   Note: This option is not accessible if *Automatic* was selected under *Conversion Preference*.
- 4. Select the governing legislative area.
- 5. From the *Minimum Payment Frequency* menu, select **Monthly** or **Annual**. If you selected **Annual**, select the payment month from the *Make Annual Payments In* menu.
- 6. Click **OK**.

### Determining whether the retirement goal is achievable

Once you have completed the fields under **Retirement Information** on the **Retirement** page, NaviPlan can provide feedback on current strategies.

Under *Goal Coverage* in *Detailed* retirement mode and *Investment Accounts for Retirement* in *Simple* retirement mode, the graph displays the percentage of the goal that is achievable using current strategies.

To see suggestions for other possible strategies, click **What are my options?**. A graph displays the percentage of the goal that is achievable using current strategies. Some suggestions for other possible strategies appear at the bottom of the dialog box.

#### Directing additional monthly savings to account types

**Note:** This procedure does not apply to the *Simple* retirement mode.

On the *Retirement* page under *Savings Settings*, select the account types to which additional monthly savings will be directed.

# Assessing education needs

In general, NaviPlan assesses all needs associated with the education goal for each dependant and compares those to the resources available for education funding. If a shortfall or overfunding is expected, NaviPlan presents recommendations for each dependant's education goal. In the Financial Assessment, each dependant can only have one education goal.

In the Financial Assessment, education assessments can only be done for dependants; they cannot be done for the client or co-client. If no dependant was added when the client file was created, go to the *Client Management* – *Client Information* – *Personal Information* page, and then add the family member.

To assess education needs for a dependant, follow these steps:

1. Go to the *Education* page.

| Education Objectives                   |          |
|----------------------------------------|----------|
|                                        | Jeremy   |
| Annual Education Costs (in today's \$) | \$6,000  |
| Index Costs by                         | 3.00%    |
| Education Start Age                    | 18 2020  |
| Number of Years                        | 4        |
| Total Projected Cost                   | \$30,872 |
| Savings Information                    |          |
|                                        | Jeremy   |
| Non-Registered Accounts                |          |
| Current Amount Saved                   | \$0      |
| Current Monthly Savings                | \$0      |
| Assumed Return Rate                    | 6.00%    |
| RESP Accounts                          |          |
| Current Amount Saved                   | \$4,500  |
| Current Monthly Savings                | \$80     |
| Assumed Return Rate                    | 6.00%    |
| WHAT ARE MY OPTIONS?                   | 66%      |

Financial Assessment section – Financial Assessment category – Education page

- 2. Under *Education Objectives*, enter:
  - the estimated annual education costs in today's dollars.
  - a percentage to index costs by.
  - the dependant's age when the education goal begins.
  - the duration of the education goal.

NaviPlan calculates the **Total Projected Cost** value by indexing each annual cost individually by the rate entered in the **Index Costs by** field from January 1 of the plan year to December 31 of the year before the year the expense occurs.

- 3. Under *Savings Information*, enter the current amount saved, the current monthly savings, and the assumed rate of return.
  - All amounts saved earn the rate of return specified in the Assumed Return Rate field until the account is depleted.
  - Non-registered savings are assumed to be deposited into a joint non-registered account.
  - For RESP accounts, NaviPlan automatically calculates and includes the 20% Canada Education Savings Grant (CESG) for *Current Monthly Savings* and this is reflected in goal coverage.
  - The amounts in the *Current Amount Saved* fields are assumed to be saved on January 1 of the plan year, whereas monthly savings begin in the current month. The monthly savings end on December 31 of the year before the last year of the goal.

**Note:** The graphs on this page update as you enter different values. NaviPlan calculates the percentage of each education goal that is expected to be covered based on the information you entered.

4. Click **What are my options**?. Under **Options**, alternative strategies are shown that would, if implemented, enable your clients to meet their education goal(s).

## Assessing major purchase needs

In general, NaviPlan assesses all needs associated with the major purchase goal and compares those needs to the clients' resources available to fund major purchases. Whether a shortfall or overfunding is expected, in either event NaviPlan presents recommendations for each major purchase goal. In the Financial Assessment, you can enter up to three major purchase goals.

To assess major purchase needs, follow these steps:

1. Go to the **Major Purchase** page.

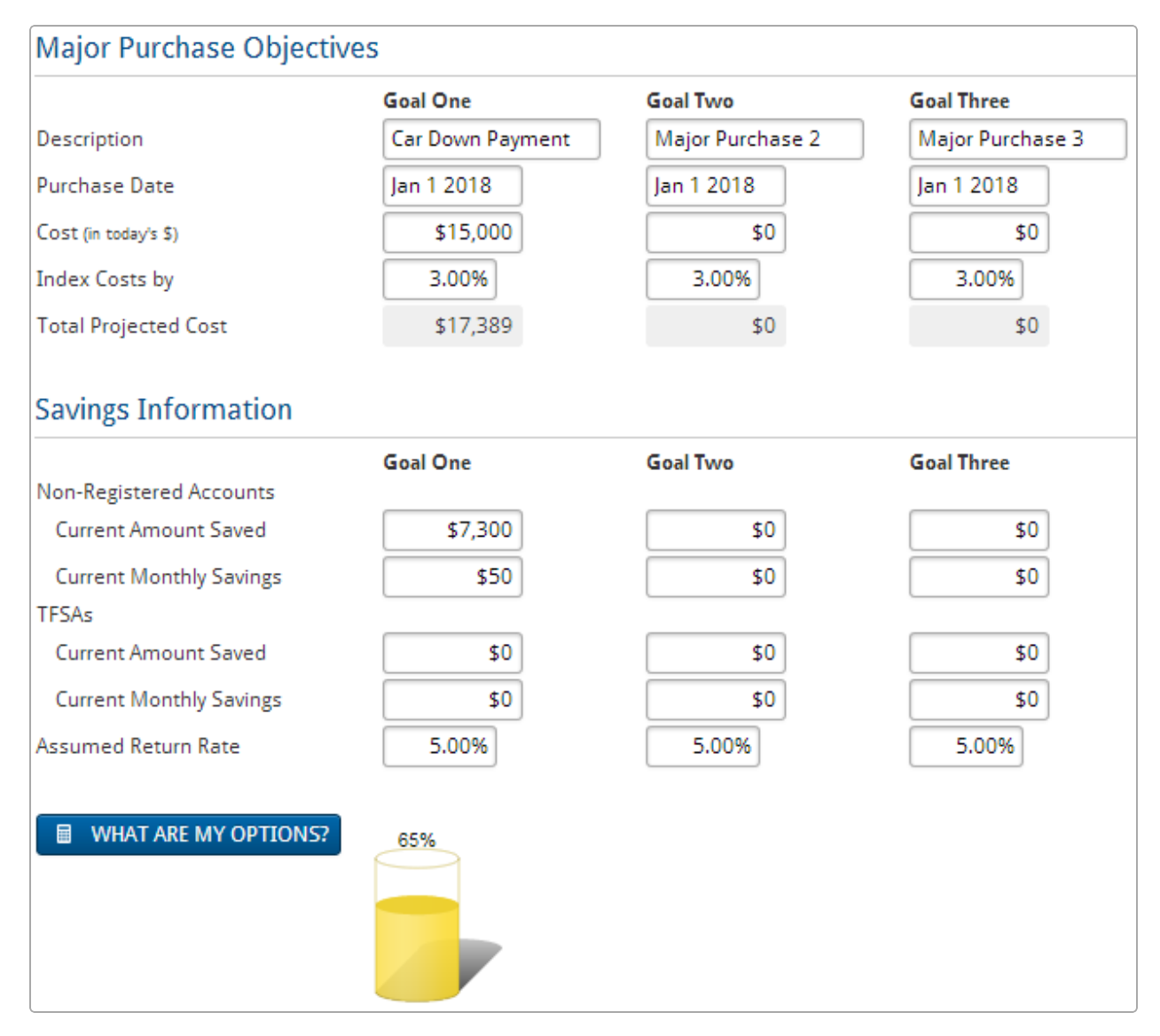

Financial Assessment section – Financial Assessment category – Major Purchase page
- 2. Under *Major Purchase Objectives*, enter all applicable information for the clients' planned purchase(s).
  - Major purchase goals cannot occur in the month of the plan date or in the following month. For example, if the plan date is April 12, 2014, the date entered must be June 1, 2014, or later.
  - NaviPlan calculates the *Total Projected Cost* value by indexing the value of each major purchase goal by the rate entered in the *Index Costs by* field from January 1 of the plan year to December 31 of the year before the year the expense occurs.
- 3. Under *Savings Information* for non-registered accounts and TFSAs, enter the current amount saved, the current monthly savings for the major purchase(s), and the assumed rate of return.
  - All amounts saved earn the rate of return specified in the Assumed Return Rate field until the account is depleted.
  - Accounts used to save toward major purchase goals are assumed to be joint, non-registered accounts or TFSAs.
  - The amounts in the *Current Amount Saved* fields are assumed to be saved on January 1 of the plan year, whereas monthly savings start at the beginning of the month following the plan date. The monthly savings end on the month before the purchase date.

**Note:** The graphs on this page update as you enter different values. NaviPlan calculates the percentage of each major purchase goal that is expected to be covered based on the information you entered.

4. Click **What are my options**?. Under **Options**, alternative strategies are shown that would, if implemented, enable your clients to meet their major purchase goal(s).

# Assessing insurance needs

Life insurance needs are determined by simulating the death of either the client, co-client, or both on December 31 of the plan year. When death is simulated, NaviPlan assesses needs and compares them to existing resources and life insurance coverage. If available resources are not sufficient to meet needs, NaviPlan recommends additional coverage. NaviPlan assumes a capital depletion method for the life insurance analysis, which depletes available assets and existing life insurance policies as needed.

Disability insurance needs are determined by simulating either the client or co-client being disabled on January 1 of the year after the plan year. The annual income of the disabled client is discontinued during the disability period. Cash flow throughout disability is projected and, if deficits result, a need for further disability income coverage is reported. The disability period ends at retirement, at which time the retirement goal assumes the fulfillment of needs until death.

To assess insurance needs, follow these steps:

1. Go to the **Insurance** page.

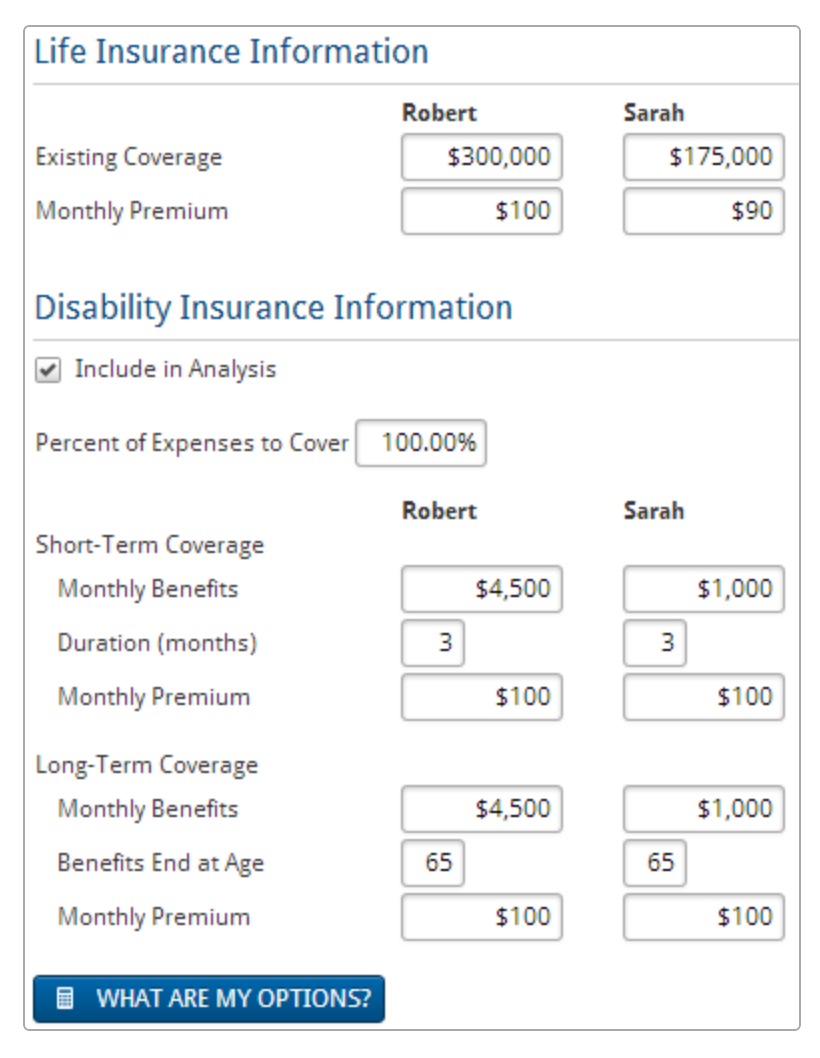

Financial Assessment section – Financial Assessment category – Insurance page

- 2. Under Life Insurance Information, enter the Existing Coverage and Monthly Premium
  - Life insurance policies in the Financial Assessment are assumed to be 10-year term policies that do not lapse, where the insured owns the policy and pays the premium, while the beneficiary is the non-insured client.

Disability policies in the Financial Assessment are assumed to provide non-taxable flat dollar amounts that are not indexed for inflation. The owner of the policy is expected to pay for the premiums and be the recipient of disability benefits. The policies have the following payout terms:

| Policy type | Waiting period | Benefits end     |
|-------------|----------------|------------------|
| Short term  | Two weeks      | In three months* |
| Long term   | Three months   | At age 65*       |
|             |                |                  |

\*These are default values in NaviPlan, but can be modified as required.

3. Click **What are my options**?. Under *Options*, NaviPlan displays the percentage and dollar value of the goal that can be met and the amount by which coverage would have to be increased to meet the goal.

# Analyzing Life Insurance needs with the Life Insurance Quick Assessment

The need for additional life insurance can be determined quickly using NaviPlan. On the *Insurance Analysis* page, these needs are determined using the following method:

- First, NaviPlan totals the data in the *Lump Sum Needs* and *Ongoing Needs* sections.
- Next, the total from the *Available Assets to Offset Needs* section is deducted.
- Finally, the total recommended additional insurance is displayed (along with a summary of the calculation) in the *Results* section.

This method makes the calculation easy to understand, increasing your clients' confidence.

To analyze your clients' need for additional insurance, follow these steps:

1. Go to the *Insurance Analysis* page.

| Lump Sum Needs                                                                                                    | Lump Sum Needs Over                                                                             | ride 🕖 Assumptions               |        |
|----------------------------------------------------------------------------------------------------|-------------------------------------------------------------------------------------------------|----------------------------------|--------|
| Copy Lump Sum Needs from Sarah                                                                                                    | n's Assessment                                                                                  | Inflation Rate                   | 3.0    |
| Mortgage Principal                                                                                                    | \$0                                                                                             | Assumed Return Rate              | 5.0    |
| All Other Loans                                                                                                    | \$0                                                                                             | Survivor's Tax Rate              | 30.0   |
| Education Goals                                                                                                    | \$23,032                                                                                        |                                  |        |
| Emergency Fund                                                                                                    | \$0                                                                                             | Results                          |        |
| Final Expenses (burial, probate, etc.)                                                                                                    | \$0                                                                                             | Total Lump Sum Needs             | \$23,  |
| Any Additional Needs                                                                                                    | \$0                                                                                             | plus: Total Ongoing Needs        |        |
| Fotal Lump Sum Needs                                                                                                    | \$23,032                                                                                        | less: Total Available Assets     | \$311, |
| Ongoing Noods                                                                                                    |                                                                                                 | Additional Life Insurance Needed |        |
|                                                                                                    |                                                                                                 |                                  |        |
| Annual Ongoing Needs are                                                                                                    | 0 for 0 years                                                                                   |                                  |        |
| Annual Ongoing Needs are You require \$0 to meet your calculated                                                                                                    | 50 for 0 years ongoing need.                                                                    | Tride ?                          |        |
| Annual Ongoing Needs are You require \$0 to meet your calculated Available Assets to Offset Ne                                                                                                    | 50 for 0 years ongoing need.                                                                    | Tride 🕐                          |        |
| Annual Ongoing Needs are Source and Source and Source a | 0 for 0 years ongoing need.<br>eds Available Asset Over<br>Assessment<br>\$11,800               | Tride ?                          |        |
| Annual Ongoing Needs are You require \$0 to meet your calculated of Available Assets to Offset Ne Copy Available Assets from Sarah's Realizable Assets                                                                                                    | 50 for 0 years ongoing need.<br>eds Available Asset Over<br>Assessment<br>\$11,800<br>\$300,000 | Tride ?                          |        |

Financial Assessment section – Financial Assessment category – Insurance Analysis page

- 2. Use the tabs along the top of the page to select a survivorship situation.
- 3. Enter all lump sum needs in the *Lump Sum Needs* container.

**Note**: Mortgage Principal, All Other Loans, and Education Goals are calculated by based on data collected from elsewhere in the assessment. To manually enter data for these fields, select the **Lump Sum Needs Override** option.

- 4. Enter all **Ongoing Needs** your client will need to pay in the selected survivorship situation. The default entry is based on data entered elsewhere in the plan and is meant to show the amount of annual income necessary to replace the decedent's income.
  - To modify these assumptions, select and modify any of the assumptions in the *Ongoing Needs* dialog box.
  - You can also specify how much of the decedent's income is necessary to replace for different time periods:
    - 1. From the *Ongoing Needs* section, enter an ongoing need and a number of years for the first row. This comprises the first period.
    - 2. Click Add Ongoing Need.
    - 3. Enter an annual ongoing need and a number of years for the newly created row. This comprises the second period and immediately follows the previous period.
    - 4. Repeat step 3 until you are satisfied.
- 5. Enter all assets available to cover needs in the selected survivorship situation. These assets are divided into two categories:
  - Realizable Assets: This field represents the value of assets that are easily converted to cash in the event of a death.
  - **Existing Life Insurance Policies**: This field represents the value of existing life insurance policies already entered in the assessment.

The value of these assets is calculated by NaviPlan; to modify these values select **Available Asset Override** and enter new data.

- 6. Review the information NaviPlan is using for this analysis in the *Assumptions* container and make any changes you wish.
- 7. NaviPlan now calculates your clients' need for additional life insurance and displays its recommendations in the *Results* container.

# Viewing results

To view the results of the Financial Assessment, go to the *Summary* page. An overview of the Financial Assessment is generated for each of the modules selected.

The results on the *Summary* page are updated automatically whenever you make changes on any of the previous pages, and can be used throughout the planning process to show the clients' goal achievement and alternative strategies. This page can be shared with your clients since the information here is presented in the same format as the *Financial Needs Assessment* client report.

# Chapter 4: Entering Asset Allocation Assessments

The Asset Allocation Assessment in NaviPlan allows you to enter the clients' accounts and create a suggested asset mix. You can also create a suggested asset mix in minutes by having your clients complete the asset allocation questionnaire.

**Note:** This manual assumes that you have already used NaviPlan to create and open a client file and an Asset Allocation Assessment. For information about creating and managing client files and Asset Allocation Assessments, see the *NaviPlan User Manual: Introduction*.

In this chapter:

| Using predefined asset allocation                                          | 78  |
|----------------------------------------------------------------------------|-----|
| Overriding the investor profile                                            | 78  |
| Using user-defined asset allocation                                        | 82  |
| Defining the clients' investor profile using user-defined asset allocation | 84  |
| Modifying asset allocation settings for the plan                           | .84 |
| Selecting the clients' investor profile                                    | 84  |
| Modifying the suggested asset mix                                          | 85  |
| Entering account information                                               | 86  |
| Searching for asset class weightings                                       | 87  |
| Entering holdings                                                          | .87 |
| Entering return rates                                                      | .88 |
| Converting a registered account to an annuity                              | 89  |
| Comparing the current portfolio and suggested asset mix                    | 90  |
| Viewing results                                                            | 91  |

# Using predefined asset allocation

With predefined asset allocation, begin by using the questionnaire to determine your clients' investor profile or suggested asset mix, which is used as an asset allocation target throughout the Asset Allocation Assessment. While the questionnaire must be filled out to proceed, you can override the results or modify the suggested asset mix.

**Note:** The *Questionnaire* page is only available if you are using NaviPlan with the predefined asset allocation option. If you do not have this option, you need to determine the investor profile yourself.

To generate a proposed portfolio, follow these steps:

- 1. Go to the *Questionnaire* page. A list of questions appears to help you identify your clients' investor profile.
- 2. Select your clients' responses to all the questions. NaviPlan calculates risk scores based on the answers you provided and then recommends an investor profile.
- 3. Go to the *Profile* page.
- 4. To view the asset allocation risk scores for the investor profile, click **Scoring**. The **Scoring Summary** dialog box displays the time horizon and investor profile that NaviPlan has calculated.
- 5. To view the predefined asset classes, investor profiles, and portfolios defined by Ibbotson, click Settings.

## Overriding the investor profile

If you do not feel that the investor profile accurately reflects your clients' risk tolerance and you have appropriate permissions, you can override the investor profile in the following ways:

- Select a different investor profile.
- Adjust the weightings manually for the investor profile using the *Weightings* feature.
- Use the *Optimize* feature to determine an optimal asset mix using lbbotson's Mean Variance Optimizer.

To override the clients' investor profile, follow these steps:

1. Go to the *Profile* page to view the asset mix suggested for the clients with the calculated investor profile.

| Override Investor Profil    | e        |   |
|-----------------------------|----------|---|
| Select an investor profile: | Moderate | ~ |

Asset Allocation section – Asset Allocation category – Profile page

2. Select Override Investor Profile, and then choose another investor profile.

**Note:** If you have NaviPlan with user-defined asset allocation, you can override the investor profile without selecting a option.

You can modify the suggested asset mix by clicking *Customize Asset Mix*, and then selecting either **Weightings** or **Optimize**.

- To manually adjust the asset class weightings, select **Weightings**.
- To use the Ibbotson Mean Variance Optimizer to generate a new portfolio based on an efficient frontier graph, select Optimize.

#### Customizing the asset mix using the Weightings feature

To use the *Weightings* feature, follow these steps:

1. On the *Profile* page, click Customize Asset Mix, and then select Weightings.

| Asset Class Weightings 🔹 🔹              |                     |                        |                     |  |  |  |  |  |
|-----------------------------------------|---------------------|------------------------|---------------------|--|--|--|--|--|
| Asset Class Weightings                  |                     |                        |                     |  |  |  |  |  |
| Override default asset class weightings |                     |                        |                     |  |  |  |  |  |
| Class Name                              | Class<br>Percentage | Class Name             | Class<br>Percentage |  |  |  |  |  |
| Large Cap Growth Equity                 | 8.00%               | Large Cap Value Equity | 11.00%              |  |  |  |  |  |
| Mid Cap Equity                          | 5.00%               | Small Cap Equity       | 3.00%               |  |  |  |  |  |
| US REITs                                | 2.00%               | International Equity   | 11.00%              |  |  |  |  |  |
| Emerging Markets Equity                 | 0.00%               | Long Term Bonds        | 7.00%               |  |  |  |  |  |
| Intermediate Term Bonds                 | 17.00%              | Short Term Bonds       | 17.00%              |  |  |  |  |  |
| High Yield Bonds                        | 6.00%               | International Bonds    | 7.00%               |  |  |  |  |  |
| Cash                                    | 6.00%               |                        |                     |  |  |  |  |  |
|                                         |                     | Total                  | 100.00%             |  |  |  |  |  |
|                                         |                     |                        |                     |  |  |  |  |  |
|                                         |                     | ОК                     | CANCEL              |  |  |  |  |  |

Asset Class Weightings dialog box

2. Select **Override default asset class weightings**, and then enter the desired weightings. The total must equal 100%.

Note: Asset classes with a zero percent weighting do not appear.

3. Click OK.

To revert to the original asset class weightings, on the *Profile* page click **Customize Asset Mix**, and then select **Revert to Defaults**.

#### Customizing the asset mix using the Optimize feature

To restrict the suggested asset classes, but still generate an optimal suggested asset mix, follow these steps:

1. On the *Profile* page, click the **Customize Asset Mix** button, and then select **Optimize**.

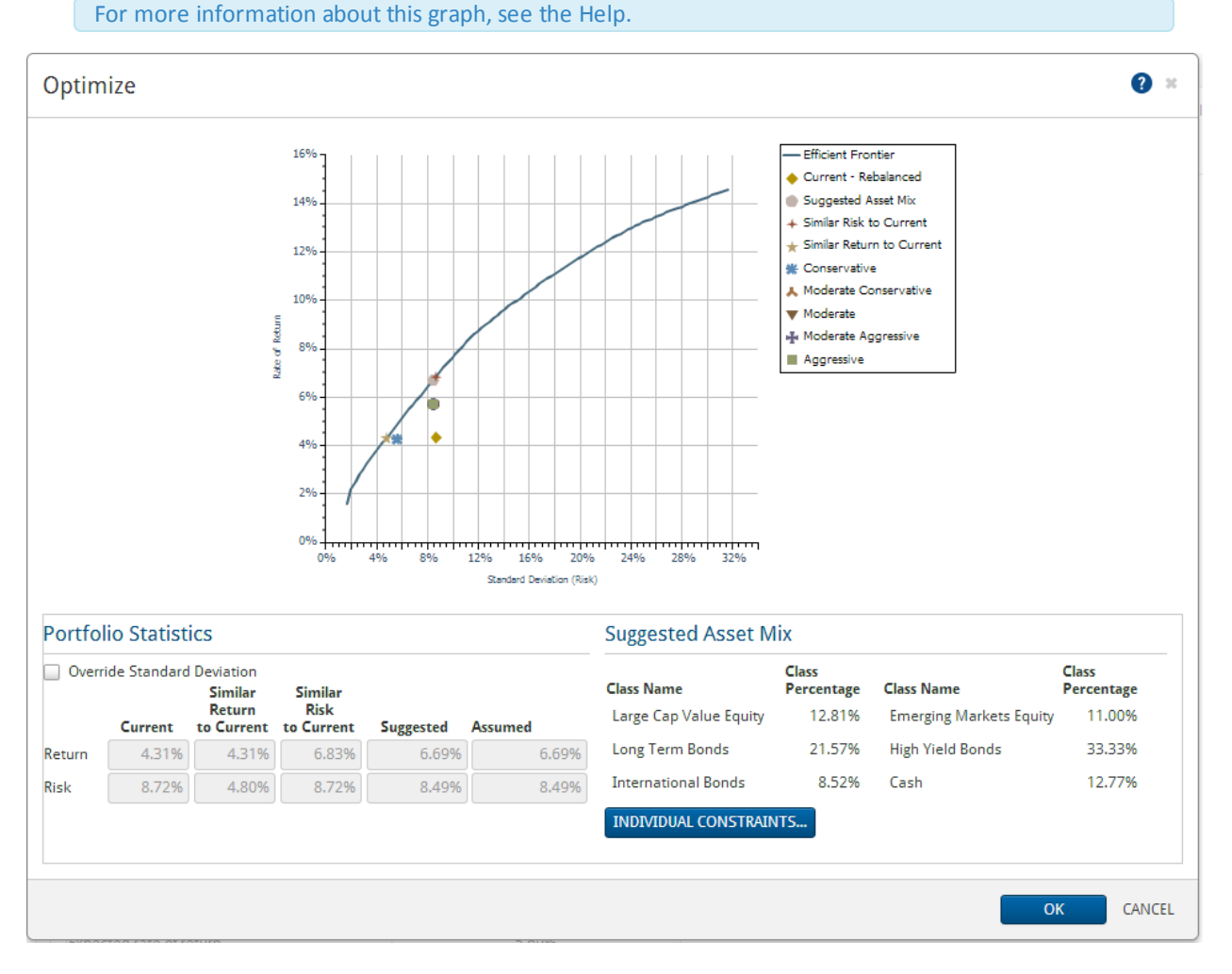

Optimize dialog box

2. To manually enter a new standard deviation, select **Override Standard Deviation**, and then enter the standard deviation in the *Suggested Risk* field. The graph will show the entered standard deviation.

**Note:** Clicking anywhere on the *Efficient Frontier* line shows the standard deviation and return rate at that point. Double-clicking on the line selects the point as the new suggested asset mix. Use this process as an alternative to overriding the standard deviation manually.

3. To exclude asset classes and set minimum and maximum inclusion values for the suggested asset mix, click **Individual Constraints**.

| Class Name                | Minimum<br>Holding | Maximum<br>Holding |  |
|---------------------------|--------------------|--------------------|--|
| ] Large Cap Growth Equity | 0.00%              | 100.00%            |  |
| Large Cap Value Equity    | 0.00%              | 100.00%            |  |
| ] Mid Cap Equity          | 0.00%              | 100.00%            |  |
| Small Cap Equity          | 0.00%              | 100.00%            |  |
| US REITs                  | 0.00%              | 100.00%            |  |
| International Equity      | 0.00%              | 100.00%            |  |
| Emerging Markets Equity   | 0.00%              | 100.00%            |  |
| Long Term Bonds           | 0.00%              | 100.00%            |  |
| Intermediate Term Bonds   | 0.00%              | 100.00%            |  |
| Short Term Bonds          | 0.00%              | 100.00%            |  |
| High Yield Bonds          | 0.00%              | 100.00%            |  |
| International Bonds       | 0.00%              | 100.00%            |  |
| Cash                      | 0.00%              | 100.00%            |  |
| EVERT TO DEFAULTS         | ne exclusion:      |                    |  |

Individual Constraints dialog box

- 4. If applicable, clear the options for asset classes that you want excluded from the suggested asset mix, or modify the minimum and maximum holding percentage for the included asset classes.
- 5. (Optional) In the text field at the bottom of the dialog box, enter the reason(s) for the exclusion(s).

To revert to the original asset class weightings, on the *Profile* page, click the **Customize Asset Mix** button, and then select **Revert to Defaults**.

# Using user-defined asset allocation

If you are using user-defined asset allocation (not predefined in NaviPlan), asset allocation defaults for all new assessments and plans are found under *Plan Settings – Asset Allocation Settings – Asset Allocation Settings*. You can override these defaults for an individual Asset Allocation Assessment if you need to.

- 1. Go to the *Asset Allocation Asset Allocation Profile* page.
- 2. Click Settings.
- 3. Click **Add Asset Class** to enter additional asset classes. For each asset class, enter a unique description, such as *Cash* or *Bonds*, and then define the return rates and standard deviation values that apply.

| Correlations      | Investor Profile                                                                                                    | es Portfoli                                                                                                    | os                                                                                                    |                                                                                                    |                                                                                                    |                                                                                                    |                                                                                                    |
|-------------------|----------------------------------------------------------------------------------------------------|----------------------------------------------------------------------------------------------------|----------------------------------------------------------------------------------------------------|----------------------------------------------------------------------------------------------------|----------------------------------------------------------------------------------------------------|----------------------------------------------------------------------------------------------------|----------------------------------------------------------------------------------------------------|
| to enter new ass  | et classes, their                                                                                                    | return rates,                                                                                                    | and standar                                                                                                    | d deviation, a                                                                                                    | is well as to e                                                                                                    | edit existing a                                                                                                    | isset                                                                                                    |
| ta entered on thi | s page will only                                                                                                    | affect asset o                                                                                                    | lass defaults                                                                                                    | for future pla                                                                                                    | ans. Existing p                                                                                                    | lans will not                                                                                                    | be affecte                                                                                                    |
| ited upon openir  | ng a plan.                                                                                                    |                                                                                                    |                                                                                                    | ion restore pro                                                                                                    |                                                                                                    |                                                                                                    |                                                                                                    |
| sses              |                                                                                                    |                                                                                                    |                                                                                                    |                                                                                                    |                                                                                                    | ADD ASS                                                                                                    | ET CLASS                                                                                                    |
| 3                 | Interest                                                                                                    | Dividends                                                                                                    | Capital<br>Gains                                                                                                    | Deferred<br>Growth                                                                                                    | Total                                                                                                    | Standard<br>Deviation                                                                                                    | Actions                                                                                                    |
| quity             | 0.000%                                                                                                    | 2.400%                                                                                                    | 3.010%                                                                                                    | 5.250%                                                                                                    | 10.660%                                                                                                    | 19.610%                                                                                                    | ×                                                                                                    |
| quity             | 0.000%                                                                                                    | 1.470%                                                                                                    | 5.060%                                                                                                    | 7.840%                                                                                                    | 14.370%                                                                                                    | 28.900%                                                                                                    | ×                                                                                                    |
| I Equity          | 0.000%                                                                                                    | 1.580%                                                                                                    | 4.300%                                                                                                    | 5.100%                                                                                                    | 10.980%                                                                                                    | 24.650%                                                                                                    | ×                                                                                                    |
| onds              | 4.910%                                                                                                    | 0.000%                                                                                                    | 0.000%                                                                                                    | 0.000%                                                                                                    | 4.910%                                                                                                    | 7.110%                                                                                                    | ×                                                                                                    |
|                   | 3.130%                                                                                                    | 0.000%                                                                                                    | 0.000%                                                                                                    | 0.000%                                                                                                    | 3.130%                                                                                                    | 3.010%                                                                                                    | ×                                                                                                    |
|                   |                                                                                                    |                                                                                                    |                                                                                                    |                                                                                                    |                                                                                                    |                                                                                                    |                                                                                                    |
|                   | Correlations<br>to enter new ass<br>ta entered on thi<br>ited upon openir<br>SSES<br>quity<br>quity<br>Il Equity<br>onds | Correlations Investor Profile<br>to enter new asset classes, their<br>ta entered on this page will only<br>ited upon opening a plan.<br>SSES<br>Interest<br>quity 0.000%<br>quity 0.000%<br>onds 4.910%<br>3.130% | Correlations         Investor Profiles         Portfoli           to enter new asset classes, their return rates,         ta entered on this page will only affect asset of ited upon opening a plan.         SSES           Interest         Dividends         2.400%         1.470%         1.470%         1.450%         0.000%         1.470%         0.000%         1.470%         0.000%         1.580%         0.000%         3.130%         0.000%         0.000%         0.000%         0.000%         0.000%         0.000%         0.000%         0.000%         0.000%         0.000%         0.000%         0.000%         0.000%         0.000%         0.000%         0.000%         0.000%         0.000%         0.000%         0.000%         0.000%         0.000%         0.000%         0.000%         0.000%         0.000%         0.000%         0.000%         0.000%         0.000%         0.000%         0.000%         0.000%         0.000%         0.000%         0.000%         0.000%         0.000%         0.000%         0.000%         0.000%         0.000%         0.000%         0.000%         0.000%         0.000%         0.000%         0.000%         0.000%         0.000%         0.000%         0.000%         0.000%         0.000%         0.000%         0.000%         0.000%         0.000 | Correlations         Investor Profiles         Portfolios           to enter new asset classes, their return rates, and standard ta entered on this page will only affect asset class defaults ited upon opening a plan.         Sees           Interest         Dividends         Capital Gains           quity         0.000%         2.400%         3.010%           quity         0.000%         1.470%         5.060%           Il Equity         0.000%         1.580%         4.300%           onds         4.910%         0.000%         0.000% | Correlations         Investor Profiles         Portfolios           to enter new asset classes, their return rates, and standard deviation, at a entered on this page will only affect asset class defaults for future platited upon opening a plan.         See S           Interest         Dividends         Capital Gains         Deferred Growth           quity         0.000%         2.400%         3.010%         5.250%           It Equity         0.000%         1.470%         5.060%         7.840%           It Equity         0.000%         1.580%         4.300%         5.100%           0.0014         0.300%         0.000%         0.000%         0.000% | Correlations         Investor Profiles         Portfolios           to enter new asset classes, their return rates, and standard deviation, as well as to enter new asset classes, their return rates, and standard deviation, as well as to enter new asset classes, their return rates, and standard deviation, as well as to enter new asset classes, their return rates, and standard deviation, as well as to enter new asset classes, their return rates, and standard deviation, as well as to enter new asset classes, their return rates, and standard deviation, as well as to enter new asset classes defaults for future plans. Existing plated upon opening a plan.           SSES         Interest         Dividends         Capital Gains         Deferred Growth         Total           quity         0.000%         1.470%         5.060%         7.840%         14.370%           Il Equity         0.000%         1.580%         4.300%         5.100%         10.980%           onds         4.910%         0.000%         0.000%         0.000%         3.130% | Correlations         Investor Profiles         Portfolios           to enter new asset classes, their return rates, and standard deviation, as well as to edit existing a state entered on this page will only affect asset class defaults for future plans. Existing plans will not ited upon opening a plan.         ADD ASS           SSES           Interest         Dividends         Capital Gains         Deferred Growth         Total         Standard Deviation           quity         0.000%         1.470%         5.060%         7.840%         14.370%         28.900%           It Equity         0.000%         1.580%         4.300%         5.100%         10.980%         24.650%           ands         4.910%         0.000%         0.000%         0.000%         3.130%         3.010% |

Asset Allocation Settings dialog box – Asset Classes tab

4. Once you have made the required changes, go to the **Correlations** tab. Correlation measures how much you can expect your clients' investments to change in price relative to each other.

| Correlation<br>value | Historical relationship of the two asset classes       |
|----------------------|--------------------------------------------------------|
| 1.0                  | The two assets move in exactly the same direction.     |
| -1.0                 | The two assets move in exactly the opposite direction. |
| 0.0                  | The two assets have no relationship.                   |
|                      |                                                        |

| sset classes Correla     | itions Inv    | estor Profil   | es Portfo    | olios        |                 |                              |                 |              |    |
|--------------------------|---------------|----------------|--------------|--------------|-----------------|------------------------------|-----------------|--------------|----|
| Use this page to enter o | orrelation va | lues betwe     | en all asse  | t classes. T | he correlation  | value betw                   | een asset clas  | s A and as   | se |
| class B is the same as t | he correlatio | on value be    | tween asse   | t class B an | id asset class  | A, etc.                      |                 |              |    |
| Correlation data entere  | d on this pag | ge will only a | affect asset | class defa   | ults for future | olans. <mark>E</mark> xistir | ng plans will n | ot be affect | e  |
| out may be edited upon   | A v           |                | ~            | D            |                 |                              |                 |              |    |
| A Large Cap Equity       | 1.0000        | 0.3200         | 0.4500       | 1.0000       | 1.0000          |                              |                 |              |    |
| B Small Cap Equity (     | 0.3200        | 1.0000         | 0.2300       | 1.0000       | 1.0000          |                              |                 |              |    |
| C International Equity   | 0.4500        | 0.2300         | 1.0000       | 1.0000       | 1.0000          |                              |                 |              |    |
| D Aggregate Bonds        | 1.0000        | 1.0000         | 1.0000       | 1.0000       | 1.0000          |                              |                 |              |    |
|                          |               |                |              | `            |                 |                              |                 |              |    |

Asset Allocation Settings dialog box - Correlations tab

- 5. To change the correlation between two asset classes, enter the new correlation value at the intersection of a row and column for the two asset classes. The default value is updated. For example, to change the correlation between *Large Cap Equity* and *Small Cap Equity*, go to the field that intersects row A and column B, and then enter a new correlation value.
- 6. Go to the *Investor Profiles* tab to view the investor profiles entered in the *User Preferences* menu.
- 7. Investor profiles should be added from lowest to highest risk tolerance. To add a new investor profile to the Asset Allocation Assessment, click the Add Investor Profile button, enter a name such as *Conservative*, and then click Adding box opens where you can enter the details of the new profile.

| Asset Allocation Settings                                                                                                    |                                                                                                    | * Required 👔 💥          |
|----------------------------------------------------------------------------------------------------|----------------------------------------------------------------------------------------------------|-------------------------|
| Asset Classes Correlations Investor Profil                                                                                                    | es Portfolios                                                                                                    |                         |
| Enter the description for each investor profile. T<br>Investor profile data entered on this page will o<br>affected but may be edited upon opening a pla | o define an investor profile click <b>Details.</b><br>nly affect asset class defaults for future plans. Exis<br>n. | sting plans will not be |
| Investor Profiles                                                                                                    |                                                                                                    | ADD INVESTOR PROFILE    |
| Description \star                                                                                                    | Actions                                                                                                    |                         |
| Conservative                                                                                                    | A X                                                                                                    |                         |
| Moderate Conservative                                                                                                    | A \$                                                                                                    |                         |
| Moderate                                                                                                    | A X                                                                                                    |                         |
| Moderate Aggressive                                                                                                    | # X                                                                                                    |                         |
| Aggressive                                                                                                    | # X                                                                                                    |                         |
|                                                                                                    |                                                                                                    | OK CANCEL               |

Asset Allocation Settings dialog box – Investor Profiles tab

8. Go to the *Portfolios* tab to edit the composition of all possible investor profiles in the assessment.

| C. C. C. C. C. C. C. C. C. C. C. C. C. C                                     | şs                                                                                                    | *Required ? 😫                                |
|------------------------------------------------------------------------------|----------------------------------------------------------------------------------------------------|----------------------------------------------|
| Asset Classes Correlations                                                   | Investor Profiles Portfolios                                                                                                    |                                              |
| Use this page to display the asse                                            | t class weightings for any investor profile.                                                                                                    |                                              |
| Portfolio Criteria                                                           |                                                                                                    |                                              |
| Select Your Default Profile                                                  | servative 🗸                                                                                                    |                                              |
| Investor Profiles<br>Conservative                                            | ~                                                                                                    |                                              |
| L                                                                            |                                                                                                    |                                              |
|                                                                              |                                                                                                    |                                              |
| Portfolios                                                                   | Weighting (9/) Class Name                                                                                                    | Weightings (96)                              |
| Portfolios<br>Class Name                                                     | Weightings (%) Class Name                                                                                                    | Weightings (%)                               |
| Portfolios<br>Class Name<br>Large Cap Equity<br>International Equity         | Weightings (%)         Class Name           50.00%         Small Cap Equity           0.00%         Aggregate Bonds                                         | Weightings (%)                               |
| Portfolios<br>Class Name<br>Large Cap Equity<br>International Equity<br>Cash | Weightings (%)         Class Name           50.00%         Small Cap Equity           0.00%         Aggregate Bonds           0.00%         Aggregate Bonds | Weightings (%)<br>50.00%<br>0.00%            |
| Portfolios<br>Class Name<br>Large Cap Equity<br>International Equity<br>Cash | Weightings (%)     Class Name       50.00%     Small Cap Equity       0.00%     Aggregate Bonds       0.00%     Total                                       | Weightings (%)<br>50.00%<br>0.00%<br>100.00% |
| Portfolios<br>Class Name<br>Large Cap Equity<br>International Equity<br>Cash | Weightings (%)     Class Name       50.00%     Small Cap Equity       0.00%     Aggregate Bonds       0.00%     Total                                       | Weightings (%)<br>50.00%<br>0.00%<br>100.00% |

Asset Allocation Settings dialog box – Portfolios tab

- 9. Under *Portfolio Criteria*, select the *Investor Profile* you want to change, and then under *Portfolios*, enter the asset class percentages for this profile.
- 10. To revert to the default asset mix values entered in the *User Preferences* menu, click **Reset Asset Allocation**. This button only appears when the default asset mix is overridden.
  - If no default values exist, clicking this button deletes what you have entered without replacing it.

## Defining the clients' investor profile using user-defined asset allocation

On the *Profile* page, you can

- Modify asset allocation settings for the plan.
- Select and modify the clients' investor profile.
- View the asset mix recommended for the investor profile.
- Modify the suggested asset mix.

## Modifying asset allocation settings for the plan

To modify asset allocation settings for the plan, follow these steps:

- 1. Go to the **Profile** page.
- 2. Click Settings.
- 3. Modify the settings. Modifications will only affect the plan you have open.

### Selecting the clients' investor profile

To select the clients' investor profile, follow these steps:

- 1. Go to the **Profile** page.
- 2. Under *Investor Profile*, select the profile you want to use for this plan.

# Modifying the suggested asset mix

To modify the suggested asset mix, follow these steps:

- 1. Go to the **Profile** page.
- 2. Click Settings.
- 3. Go to the **Portfolios** tab.
- 4. Under *Portfolio Criteria*, select an investor profile from the menu.
- 5. Under *Portfolio*, edit the weightings of the portfolio, and then click **OK**.
- 6. Under *Investor Profile*, select the appropriate investor profile.

# Entering account information

You can enter one account for each of your clients' investments, or you can group similar holdings together within one account. You cannot combine registered and non-registered holdings within the same account. Also, you cannot combine holdings owned by different people within the same account.

To enter an investment account in an Asset Allocation Assessment, follow these steps:

1. Go to the **Accounts** page.

### Registered and Non-Registered Accounts

| Description 📩 | Account Type   |   | Owner  |   | Market Value | Cost Base | Asset Class<br>Weightings |   | Return<br>Rates | Holdings | Acti | ons |
|---------------|----------------|---|--------|---|--------------|-----------|---------------------------|---|-----------------|----------|------|-----|
| Joint Savings | Non-Registered | * | Joint  | ~ | \$15,000     | \$0       | Cash                      | * | <u>2.50%</u>    | Add      | ۶    | ×   |
| Robert's RRSP | RRSP           | * | Robert | * | \$50,000     | \$0       | Investment accoun         | * | <u>11.00%</u>   | Add      | ø    | ×   |
| Sarah's RRSP  | RRSP           | ~ | Sarah  | * | \$50,000     | \$0       | Investment accoun         | * | <u>11.00%</u>   | Add      | ø    | ×   |
| Robert's TFSA | TFSA           | ~ | Robert | * | \$12,000     | \$12,000  | Investment accoun         | * | <u>11.00%</u>   | Add      | ø    | ×   |
| Sarah's TFSA  | TFSA           | * | Sarah  | ~ | \$10,000     | \$10,000  | Investment accoun         | * | <u>11.00%</u>   | Add      | ø    | ×   |

Asset Allocation section – Asset Allocation category – Accounts page

- 2. Click **Add Account** or click beside **Add Account**, and then select the type of account you want to create.
- 3. In the *Description* field, enter a unique name or account number to identify this account.
- 4. From the Account Type menu, select the tax category of the account (such as non-registered or RRSP).
- 5. From the *Owner* menu, select the owner of the account.
- 6. If you are entering a simple account, enter the current *Market Value* and, for a non-registered account, enter its basis in the *Base* field. If you're entering any other type of account, the *Market Value* and the *Base* fields will populate as you enter holdings for the account.
- If the account is fully weighted in one asset class, select the asset class under Asset Class Weightings.
   OR

If the account is weighted in multiple asset classes, select **Manual Classification** under **Asset Class Weightings**. Assign percentages to various asset classes to equal 100%, and then click **OK**.

- 8. To add holdings to a simple account, on the *Accounts* page, click Add under *Holdings*.
- 9. To enter additional account information, click A. The following topics explain how to use this dialog box:
  - Entering holdings on the next page
  - Entering return rates on page 88

## Searching for asset class weightings

To use the predefined Asset Allocation option to search for asset class weightings for an account, you can search the Ibbotson Asset Allocation database as follows:

| Search       |                                          |
|--------------|------------------------------------------|
| Ticker Symbo |                                          |
| CUSIP        |                                          |
| Туре         | ×                                        |
| Asset Class  | ×                                        |
| Description  |                                          |
|              | Please use wildcards(*) in your searches |
| SEARCH       |                                          |

1. From the Asset Class Weightings menu in various NaviPlan locations, click Search.

Accounts page - Asset Class Weightings - Search - Asset Class Weightings Details dialog box - Search container

- 2. Under Asset Class Weightings Options, select Use Asset Classifier Search.
- 3. Under *Search*, enter the search criteria, and then click **Search**. If you are unsure of all the letters in a symbol or name, insert an asterisk (\*) for wildcard searches. For example, to search for assets that begin with "br", enter br\* in the *Ticker Symbol* field.
- 4. Under *Results*, select the appropriate asset, and then click **OK**.

## **Entering holdings**

To add holdings to an account, follow these steps:

- 1. Go to the *Accounts* page.
- 2. Under *Holdings*, click Add (or the numbered link) or *for the appropriate account*.
- 3. If holdings already exist and you are adding new holdings to the account, click **Add Holding** for each new holding you want to add or click beside **Add Holding**, and then select an option.
- If you are using predefined asset allocation, enter the holding's *Symbol*, and then click *Classify*. NaviPlan enters the symbol's description and asset class weighting.

OR

If the holding is fully weighted in one asset class, select the class from the *Asset Class Weightings* menu. OR

If the holding is weighted in multiple asset classes, select **Manual Classification** from the **Asset Class Weightings** menu. Assign percentages to various asset classes to equal 100%, and then click OK.

6. Enter the remaining details for each holding you added.

# Entering return rates

To enter return rates for an account, follow these steps:

- 1. Go to the *Accounts* page.
- 2. Under *Return Rates*, click the link for the appropriate account.

|                                            | Pre-Retireme  | ent        | Retirement |   |
|--------------------------------------------|---------------|------------|------------|---|
| Reinvestment Strateg<br>(after-tax income) | Reinvest      | *          | Reinvest   | ~ |
| Override P                                 | re-Retirement | Retirement |            |   |
| Interest                                   | 2.00%         | 2.00%      |            |   |
| Dividends                                  | 0.50%         | 0.50%      |            |   |
| Capital Gains                              | 0.00%         | 0.00%      |            |   |
| Deferred Growth                            | 0.00%         | 0.00%      |            |   |
| Total                                      | 2.50%         | 2.50%      | ]          |   |
| Standard Deviation                         | 58.00%        | 58.00%     | ]          |   |

Account Details dialog box – Return Rates tab

3. To manually set the return rates for the account, select **Override**, and then enter the appropriate preretirement and retirement return rates and standard deviations.

# Converting a registered account to an annuity

This optional procedure applies to all registered retirement account types.

Note: Accounts converted to a life annuity do not carry over to the spouse should the owner die.

To convert a registered account to an annuity, follow these steps:

- 1. Go to the *Accounts* page and click *f* for the account you want to convert.
- 2. Go to the **Registered Account Setup** tab.

## Annuity Information (Optional)

| Convert to Annuity |        |
|--------------------|--------|
| At Age             | 80     |
| Annuity Return     | 11.00% |

Account Details dialog box - Registered Account Setup tab - Annuity Information section

- 3. Select the **Convert to Annuity** option.
- 4. Specify the owner's age when the plan is to be converted.

**Note:** Annuity legislation is constantly changing. In some legislative jurisdictions, conversion is mandatory at age 80, while in other areas 90 is the mandatory age. Some jurisdictions have removed this restriction altogether and leave it to the plan owner to decide if or when it is best to convert to an annuity. It is up to you to ensure that the applicable legislation is followed.

5. Enter the assumed return rate.

# Comparing the current portfolio and suggested asset mix

Before you generate the Asset Allocation client report, you can compare the breakdown of the clients' current asset mix with NaviPlan's suggested asset mix in the Asset Allocation Assessment.

Go to the *Summary* page. Two graphs appear on the page, as follows:

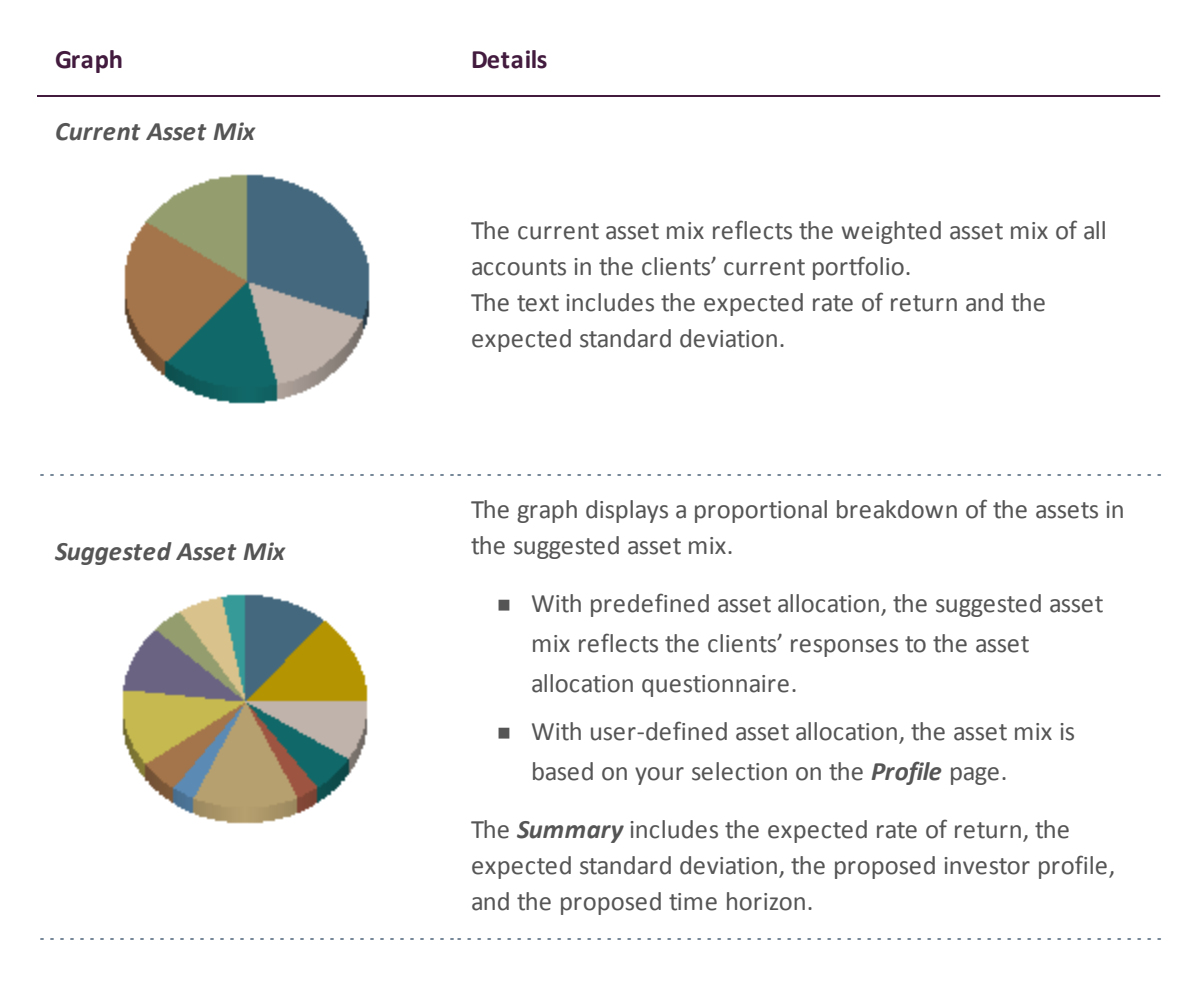

# Viewing results

To view the results of the Asset Allocation Assessment, go to the *Summary* page. An overview of the Asset Allocation Assessment is generated for each of the modules selected.

|                             | Current Asset Mix | Suggested Asset Mix |
|-----------------------------|-------------------|---------------------|
| Large Cap Growth Equity     | 23.13%            | 8.00%               |
| Large Cap Value Equity      | 23.13%            | 11.00%              |
| Mid Cap Equity              | 0.00%             | 5.00%               |
| Small Cap Equity            | 0.00%             | 3.00%               |
| US REITs                    | 0.00%             | 2.00%               |
| ▶International Equity       | 0.00%             | 11.00%              |
| Long Term Bonds             | 0.00%             | 7.00%               |
| ▶Intermediate Term Bonds    | 0.00%             | 17.00%              |
| Short Term Bonds            | 0.00%             | 17.00%              |
| ▶High Yield Bonds           | 0.00%             | 6.00%               |
| ▶International Bonds        | 0.00%             | 7.00%               |
| Cash                        | 0.00%             | 6.00%               |
| ▶Unclassified               | 53.74%            | 0.00%               |
|                             |                   |                     |
| Summary                     |                   |                     |
| Expected rate of return     | 4.31%             | 5.69%               |
| Expected standard deviation | 8.72%             | 8.49%               |
| Proposed investor profile   |                   | Moderate            |
| Proposed time horizon       |                   | Intermediate        |

Asset Allocation section – Asset Allocation category – Summary page

The *Summary* page is easy to access and can be used throughout the planning process to show the clients' current and suggested asset mixes. This page can be shared with your clients since the information here is presented in the same format as the *Asset Allocation Assessment* client report.

# Chapter 5: Client Reports

The *Client Report* page is similar in both Financial Assessments and Asset Allocation Assessments—only the name of the client report is different.

In this chapter:

| Generating a client report      | 93 |
|---------------------------------|----|
| Creating report templates       | 94 |
| Using the Client Report Monitor | 95 |

# Generating a client report

To generate the Financial Needs Assessment or Asset Allocation client report, follow these steps:

- 1. Go to the *Client Report* page.
- 2. Click Select Document Sections.

| Select the sections to b                                                    | e included in the report, and then click Generate Report to continue.                                         |
|-----------------------------------------------------------------------------|----------------------------------------------------------------------------------------------------|
| The order in which docu<br>preferred location in the                        | ment sections appear in the report can be changed. To change where a section appears, drag it to the<br>اist. |
| Client Informatio                                                           | n                                                                                                    |
| Overview                                                                    |                                                                                                    |
| 🖌 Risk Tolerance A                                                          | nalysis                                                                                                    |
| 🖌 Asset Class Deta                                                          | ils                                                                                                    |
| 🖌 Account Details                                                           |                                                                                                    |
| 🖌 Current Asset Miz                                                         | x                                                                                                    |
| 🖌 Current Portfolio                                                         | Breakdown                                                                                                    |
| Summary                                                                     |                                                                                                    |
| 🗄 🖌 Details                                                                 |                                                                                                    |
| Conclusion                                                                  |                                                                                                    |
| 🗄 🗹 Appendix                                                                |                                                                                                    |
| 🕑 Important Termi                                                           | nology                                                                                                    |
| Disclaimer                                                                  |                                                                                                    |
| Asset Allocation                                                            | Rate Approval                                                                                                 |
|                                                                             |                                                                                                    |
| Summary  Conclusion  Appendix  Important Termin  Sclaimer  Asset Allocation | nology<br>Rate Approval                                                                                       |

Select Document Sections dialog box

Note: The sections shown in the dialog box vary depending on the client report.

- 3. To view the subsections for a section, click the plus (+) sign beside that section. The list expands and subsections appear. Select or clear the options for the appropriate subsections.
- 4. Select all sections you want included in the client report.
- 5. To reorganize the sections in the client report, click and drag the applicable section to a new location.
- 6. Click **OK**.
- 7. To generate the report, click **Generate**. If you generated this report before, this button appears as **Regenerate**.

You can use the *Client Report Monitor* to monitor your recent report request and the requests for other client reports. For more information, see **Using the Client Report Monitor** on page 95

# Creating report templates

To create a template (a group of selections) that you can reuse for the client report type, follow these steps:

- 1. Go to the *Client Report* page.
- 2. Click Select Document Sections.
- 3. Modify the report sections as explained in **Generating a client report** on the previous page.
- 4. Click Save as Template.
- 5. Enter a name for the template, and then click **OK**.

Note: You can delete templates on the *Settings* menu - *System Settings* - *Templates* tab.

# Using the Client Report Monitor

The *Client Report Monitor* allows you to continue using NaviPlan when generating time-intensive reports. Each time you click *Generate* for a client report, NaviPlan creates a request in the *Client Report Monitor* and generates the report. Generating a client report can take between a few seconds to a few minutes.

The *Client Report Monitor* allows you to monitor your recent request and the requests for other client reports. You can only open reports with a *Completed* status. The *Client Report Monitor* is available from the following areas:

- Reports menu
- Financial Assessment category Client Report page
- Asset Allocation category Client Report page
- Workflow section Status page

| Client Report Moni                                                                                                    | tor                             |                                      |                                         | G                        | × |
|----------------------------------------------------------------------------------------------------|---------------------------------|--------------------------------------|-----------------------------------------|--------------------------|---|
| To continue working while the open or closed.                                                                                                    | e report is generating, click ( | <b>Close.</b> The <i>Client Repo</i> | rt Monitor will continue to function wi | hether this dialog box i | s |
| If you close the <i>Client Report Monitor</i> , to access a client report go to the <b>Results</b> section - <b>Client Reports</b> category - <b>Client Reports</b> page in the plan the report was generated from, or go the <b>Reports</b> menu at the top of the NaviPlan window, and then select <b>Client Report Monitor</b> . |                                 |                                      | he                                      |                          |   |
| Alternatively, go to the <b>Workf</b><br>particular plan.                                                                                                    | low section - Status categor    | y - <b>Workflow Status</b> p         | age to view the status of or print gene | erated reports for a     |   |
| Show only reports for this                                                                                                    | plan                            |                                      |                                         |                          |   |
| Client Report Monito                                                                                                    | r                               |                                      |                                         |                          |   |
| Client Name Client ID                                                                                                    | Description                     | Plan Name                            | Submission Time Status                  | Actions                  |   |
| Lee, Robert & Sarah 1535                                                                                                    | Financial Needs Assessm         | ent Financial Assessm                | ent Jul 18 2013 12:20 🎇 Processing.     | - 30                     |   |
| DELETE ALL                                                                                                    |                                 |                                      |                                         |                          |   |
|                                                                                                    |                                 |                                      |                                         |                          |   |

Client Report Monitor dialog box

To use the *Client Report Monitor*, follow these steps:

- Generate a client report, or from the *Quick Actions* menu, access *Reports* and then select Client Report Monitor.
- 2. Perform one of the following steps:

| То                                                       | Do this                                                                                                    |
|----------------------------------------------------------|----------------------------------------------------------------------------------------------------|
| List all client reports<br>for which you have<br>access. | Clear the Show only reports for this plan option.                                                                                                    |
| View a completed report.                                 | Click the link for a client report with the <i>Completed</i> status. The client report opens using the format specified on the <i>Settings</i> menu - <i>System Settings</i> - <i>Report Setup</i> tab. |
| Delete a report.                                         | Click <b>X</b> for the applicable report or click the <b>Delete All</b> button to delete listed client reports.                                                                                         |
| Click Close Any repo                                     | orts that have not vet generated will continue to process while you work in other ar                                                                                                    |

Click Close. Any reports that have not yet generated will continue to process while you work in other areas
of NaviPlan. If needed, you can generate additional reports while other reports are being processed.
NaviPlan generates each report independently.

# Index

| Α                                    |
|--------------------------------------|
| accessing                            |
| Help 8                               |
| Account Details dialog box           |
| Return Rates tab 88                  |
| accounts                             |
| entering 86                          |
| entering holdings 87                 |
| entering return rates 88             |
| Accounts page 86                     |
| Asset Allocation Assessment          |
| entering holdings 87                 |
| entering return rates 88             |
| modify suggested asset mix 84        |
| select clients' investor profile 84  |
| setting assumptions 82               |
| viewing results 91                   |
| asset allocation assumptions         |
| set for the open plan 84             |
| setting overall default values 82    |
| Asset Allocation Settings dialog box |
| Asset Classes tab 82                 |
| Correlations tab 82                  |
| Investor Profiles tab 83-84          |
| Asset Class Exclusion 80             |

asset class weightings

entering 86

searching 87

Asset Class Weightings Details dialog box 87

Asset Class Weightings dialog box 79

asset classes

correlating 82

entering 82

Assumptions page 51

General tab 51

Historical Data tab 52

Average Tax method 7

### С

calculator types

major purchase 24

non-registered asset 30

other 42

registered asset 35

retirement planning 20

calculators

Capital Growth 31

Cost of Living 15

Critical Illness 29

Education Savings 26

Historical Returns 18

Indexed Payout 34

Inflation History 17

Leverage vs. Savings 44

LIF Payout 38 Life Annuity Payout 39 Life Insurance 27 Loan Comparison 45 LRIF Payout 37 Major Purchase Available Savings 25 Major Purchase Required Savings 24 managing 12 Mortgage Comparison 46 opening 11 Payout Duration 33 Purchasing Power 16 Regular Investments 32 Retirement Available Savings 21 Retirement Required Savings 20 reviewing and printing results 13 **RRIF Payout 36** RRSP Savings 41 RRSP vs. Mortgage 43 Term Annuity Payout 40 TFSA Savings & Comparison 47 Capital Growth calculator 31 Client Report Monitor dialog box 95 Client Report page 93 client reports Client Report Monitor 95 generating 93 templates 94

conventions, user manual 7

converting

defined contribution to LIF 66

LIRA to LIF 66

registered plan to annuity 65

RRSP to RRIF 64

converting accounts

registered account to annuity 89

correlations, entering 82

Cost of Living calculator 15

Critical Illness calculator 29

current asset mix graph 90

#### D

detailed retirement mode 55, 57 converting registered plans to retirement income funds 63 entering defined contributions 61 entering LIRAs 62 entering non-registered accounts 58 entering RRSP accounts 59 entering TFSA accounts 60 setting savings preferences 67 Detailed Tax method 7, 50

## Ε

education needs, assessing 68 Education page 68

What are my options? button 69

Education Savings calculator 26

F

#### **Financial Assessment**

assessing education needs 68 assessing insurance needs 72 assessing major purchase needs 70 assessing retirement needs 55 entering inflation, tax, and historical data 51 modeling current financial picture 54 selecting modules 49 viewing results 76 Financial Picture page 54

### G

goal coverage graph 67

Goals calculators

Critical Illness 29

Education Savings 26

Life Insurance 27

Major Purchase Available Savings 25

Major Purchase Required Savings 24

Retirement Available Savings 21

Retirement Required Savings 20

### Н

Help, accessing 8 Historical Data tab 52 RESP Contributions 53 RRSP Contributions 52

TFSA Contributions 53

Historical Returns calculator 18

holdings, entering 87

L

Indexed Payout calculator 34

Individual Contraints dialog box 80

Inflation calculators

Cost of Living 15

Historical Returns 18

Inflation History 17

Purchasing Power 16

Inflation History calculator 17

insurance needs, assessing 72

Insurance page 72

life insurance analysis 73

What are my options? button (disability insurance) 73

investor profile

determining 78

overriding 78

selecting 84

investor profiles

entering 83

### L

Leverage vs. Savings calculator 44 LIF Payout calculator 38 Life Annuity Payout calculator 39 life insurance analysis 73 Life Insurance calculator 27 Loan Comparison calculator 45 LRIF Payout calculator 37

#### Μ

Major purchase calculators 24 Major Purchase Available Savings 25 Major Purchase Required Savings 24 major purchase needs, assessing 70 Major Purchase page 70 What are my options? button 71 Mean Variance Optimizer 80 modules, selecting 49 Mortgage Comparison calculator 46

### Ν

NaviPlan Select

phone support 8

resources 8

user manual series 6

Non-Registered calculators

Capital Growth 31

Indexed Payout 34

Payout Duration 33

Regular Investments 32

### 0

Optimize dialog box 80

### Ρ

Payout Duration calculator 33 phone support 8 portfolios, entering 82 Profile page 78

Purchasing Power calculator 16

### Q

Questionnaire page 78

### R

registered account setup

annuities 89

Registered calculators

LIF Payout 38

Life Annuity Payout 39

LRIF Payout 37

RRIF Payout 36

RRSP Savings 41

Term Annuity Payout 40

Regular Investments calculator 32

#### results

Asset Allocation Assessment 91

Financial Assessment 76

retirement goal coverage graph 67

retirement needs, assessing 55

Retirement page 56

retirement planning calculators 20

Retirement Available Savings 21

Retirement Required Savings calculator 20

return rates, entering 88

RRIF Payout calculator 36

RRSP Savings calculator 41

RRSP vs. Mortgage calculator 43

### S

savings preferences 67 Select Document Sections dialog box 93 Select Modules dialog box 49 Select Modules page 49 simple retirement mode 55-56 suggested asset mix comparing to current portfolio 90 customizing 78-80 modifying 85 suggested asset mix graph 90 Summary page 76, 91

### Т

tax methods

Detailed 50

Term Annuity Payout calculator 40

TFSA Savings & Comparison calculator 47

#### U

user-defined asset allocation 82

user manual

conventions 7

series 6

### V

viewing results 76

W

What Are My Options?

disability insurance 73

education 69

insurance 72

major purchase 71

retirment 67